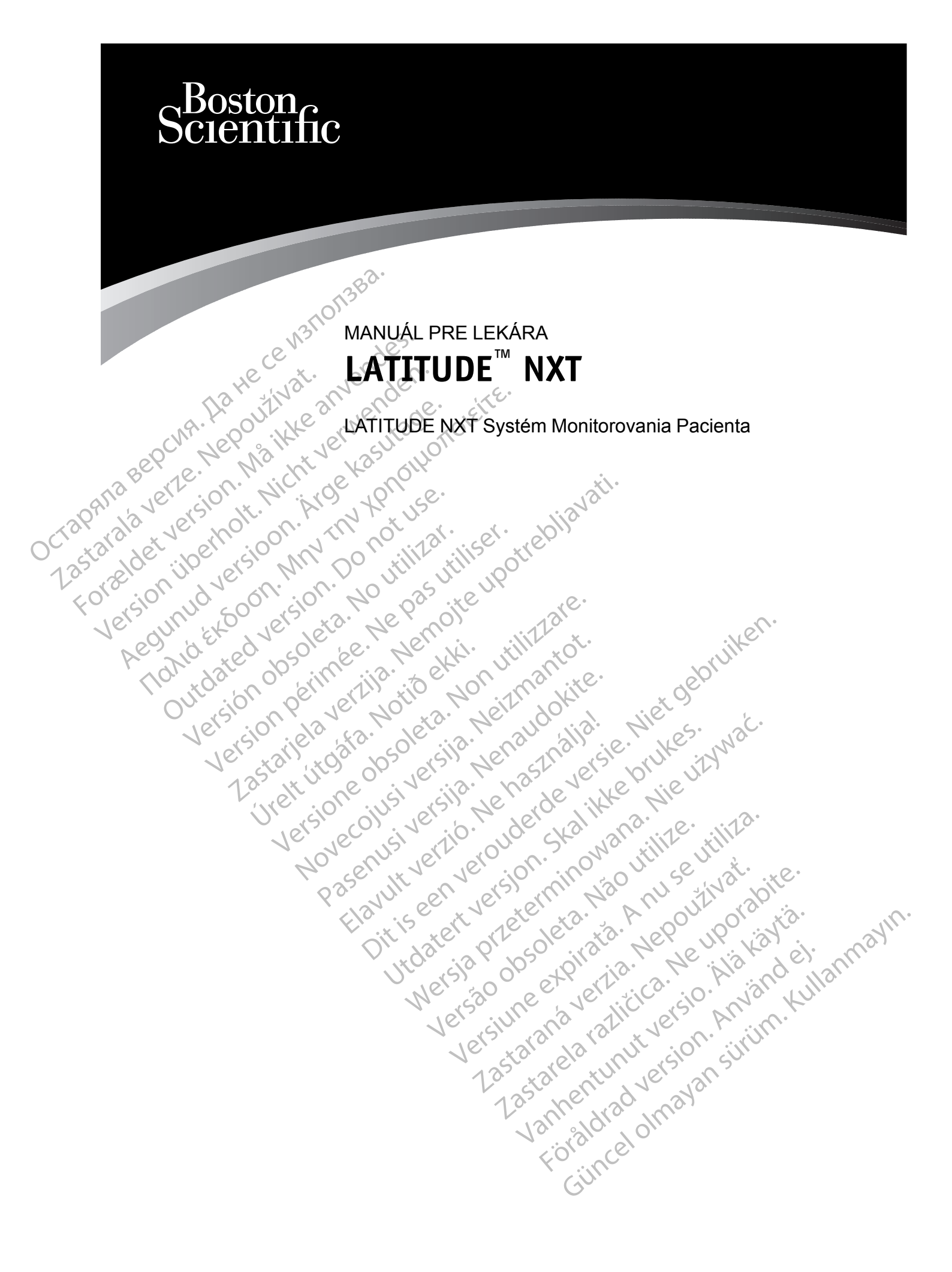

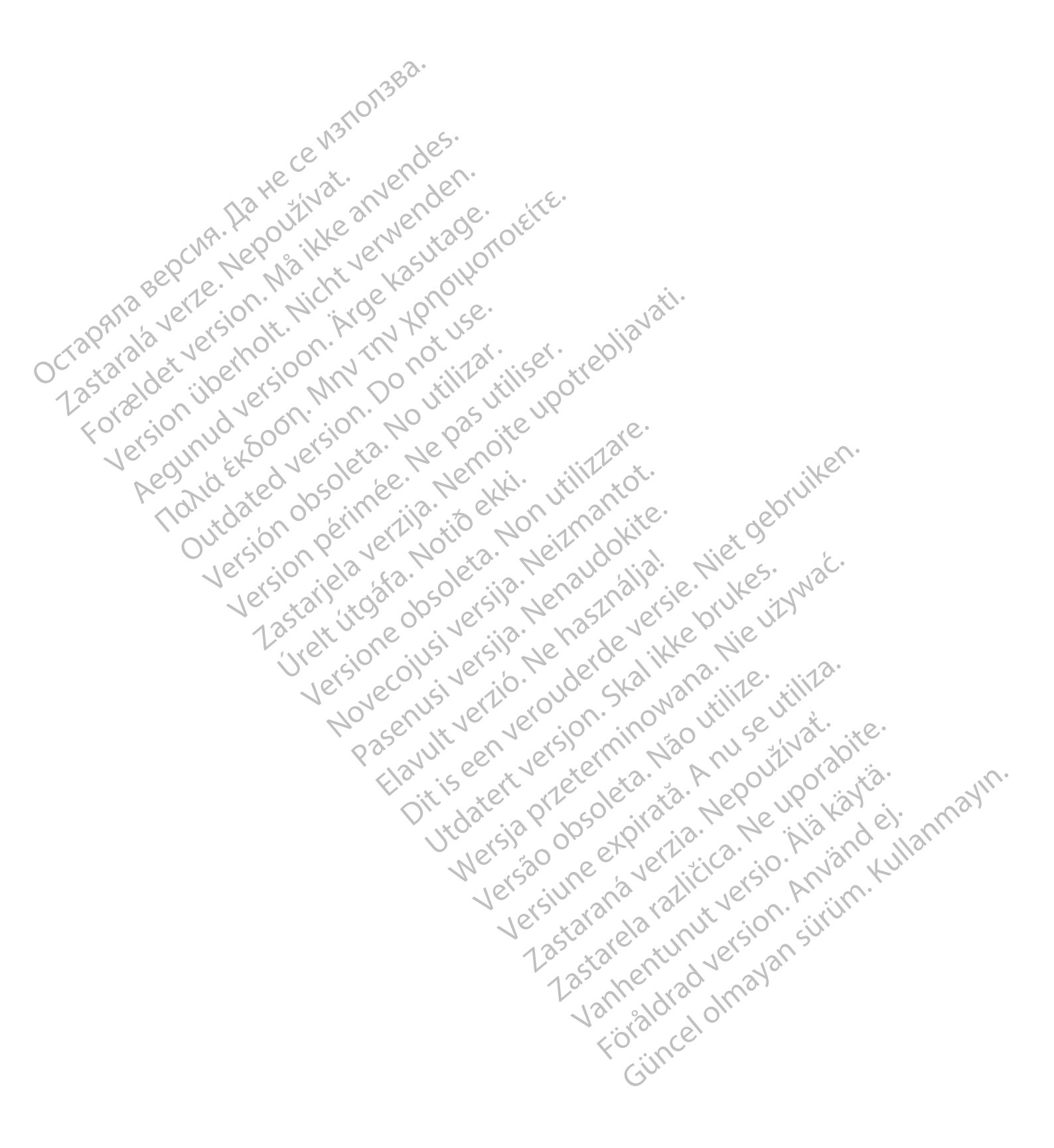

Tento manuál obsahuje informácie o LATITUDE NXT Systéme Monitorovania Pacienta ("systém LATITUDE NXT"), ktorého súčasťou sú dva rôzne typy komunikátorov, Bezdrôtový komunikátor Wave a Bezdrôtový komunikátor s dotykovou obrazovkou. Dostupnosť bezdrôtového komunikátora s dotykovou obrazovkou obrazovkou sa v jednotlivých oblastiach líši. Ďalšie informácie o jednotlivých modeloch komunikátora nájdete v časti "Prehľad komunikátora LATITUDE" na strane 1-5.

Väčšina informácií o komunikátore v tomto manuáli sa vzťahuje na obidva typy komunikátorov. V takom prípade sa v texte jednoducho uvádza slovo "komunikátor" alebo "komunikátor LATITUDE". Dokument však zdôrazňuje rozdiely vo vzťahu dvoch typov komunikátorov i rôznych modelov rovnakého typu komunikátora k systému LATITUDE NXT.

Celý text tejto príručky odkazuje na tri metódy pripojenia k serveru LATITUDE NXT: mobilná, internetová alebo štandardná telefonická. Dostupnosť spôsobov pripojenia sa líši v závislosti od modelu a oblasti. Pozri časť "Prehľad komunikátora LATITUDE" na strane 1-5 pre viac informácií. Dostupnosť senzorov (osobná váha a monitor na meranie krvného tlaku) a adaptér príslušenstva USB sa v jednotlivých oblastiach líši.

# Cieľová skupina

Táto dokumentácia je určená pre autorizovaných poskytovateľov zdravotnej starostlivosti používajúcich systém monitorovania pacientov LATITUDE NXT.

# Konvencie používané v tejto príručke

Zobrazenia obrazovky v tomto manuáli majú priblížiť obvyklé usporiadanie obrazovky webovej stránky LATITUDE NXT. Skutočné obrazovky, ktoré budete vidieť pri práci s webovou stránkou LATITUDE NXT, sa budú líšiť v závislosti od modelu, miesta a jazyka.

Mená pacientov zobrazené v zobrazeniach obrazovky nie sú skutočné. Akákoľvek podobnosť so skutočnými osobami, žijúcimi alebo mŕtvymi, je čisto náhodná.

Okrem prípadov, kedy slová tučným písmom slúžia ako nadpisy, predstavujú takéto slová v rámci textu návodu skutočné slová, ktoré sa zobrazujú na webovej stránke LATITUDE NXT.

# Ochranné známky

Ďalej sú uvedené ochranné známky spoločnosti Boston Scientific Corporation alebo jej pridružených spoločností: LATITUDE, PaceSafe a HeartLogic.

Obchodné známky tretích strán v tomto návode sú uvedené nižšie:

- · Adobe a Reader sú ochranné známky spoločnosti Adobe Systems Incorporated.
- Internet Explorer a Microsoft Edge sú ochranné známky spoločnosti Microsoft Corporation.
- Mozilla a Firefox sú ochranné známky spoločnosti Mozilla Foundation.
- Apple, Safari, Mac, iPad a iPhone sú ochranné známky spoločnosti Apple Inc.
- Google Chrome je ochranná známka spoločnosti Google LLC.
- Slovná známka Bluetooth<sup>®</sup> je registrovanou ochrannou známkou, ktorú vlastní spoločnosť Bluetooth SIG, Inc.

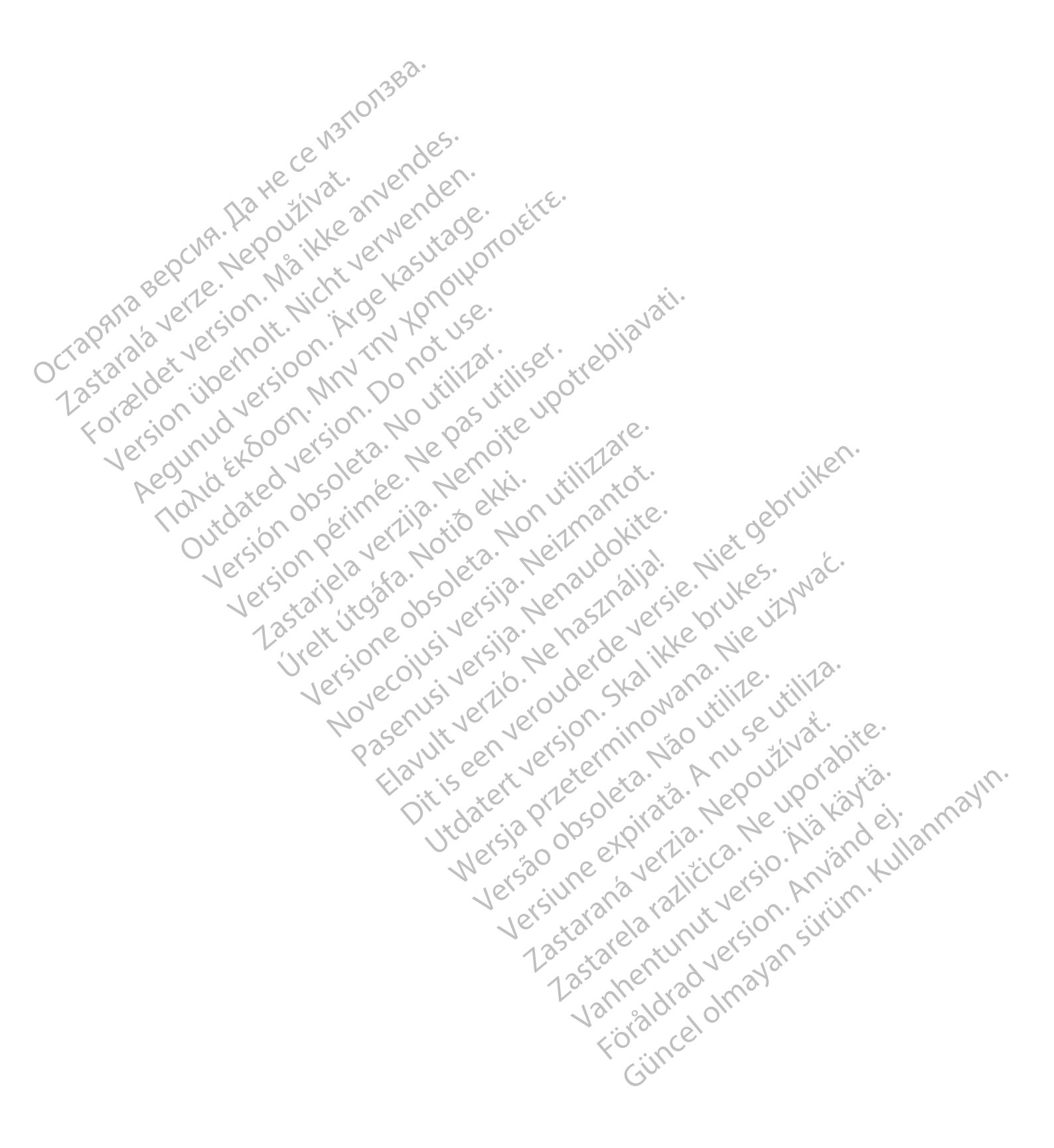

# OBSAH

| LATITUDE NXT SYSTÉM MONITOROVANIA PACIENTA                                                                                                    | 1-1    |
|----------------------------------------------------------------------------------------------------|--------|
| KAPITOLA 1                                                                                                    |        |
| ,                                                                                                    |        |
| UVOD: LATITUDE NXT SYSTEM MONITOROVANIA PACIENTA                                                                                                    | 1-2    |
| Učel použitia                                                                                                    | 1-2    |
| Kontraindikácie                                                                                                    | 1-2    |
| Preventivne opatrenia                                                                                                    |        |
| Nežiaduce účinky                                                                                                    |        |
|                                                                                                    | 1-3    |
| Bezpečný server LATITUDE NXT                                                                                                    |        |
| Prehľad komunikátora LAHTUDE                                                                                                    |        |
| Oddelenie zakaznickej podpory pre systemy LATITUDE                                                                                                    |        |
| Voliteľné domáce zariadenia na monitorovanie zdravotného stavu                                                                                                    | 1-11   |
|                                                                                                    | 4.40   |
|                                                                                                    |        |
| Pristup k udajom o pacientovi                                                                                                    |        |
| Zaregistrovani pouzivatelia                                                                                                    |        |
| Vzťahy medzi pacientmi, lekarmi a klinikou                                                                                                    |        |
| Skupiny pacientov                                                                                                    |        |
| Práva klinických používateľov                                                                                                    |        |
| Výstrahy.                                                                                                    | 1-13   |
|                                                                                                    |        |
| C Zite vystrahy                                                                                                    |        |
| Interogacia implantovaneno zariadenia                                                                                                    |        |
| Automaticke interogacie a interogacie na zaklade vyzvy                                                                                                    |        |
| Patient Initiated Interrogations (Interogacie spustene pacientom)                                                                                                    | 1-18   |
|                                                                                                    |        |
| POUZITE SYSTEMU MONIFOROVANIA PACIENTA LATITUDE NXT                                                                                                    |        |
| KAPIIOLA Z XC O CONTRACTOR OF CONTRACTOR                                                                                                    | J*     |
|                                                                                                    | 2.2    |
|                                                                                                    |        |
|                                                                                                    |        |
| Proziduavky                                                                                                    | 2.2    |
| Printasovanie a ouniasovanie                                                                                                    |        |
|                                                                                                    | 2-5    |
|                                                                                                    | 26     |
| Podrobnosti o konfigurácij                                                                                                    |        |
| Pourobriosti o koninguracii                                                                                                    |        |
| STRÁNKA VIEW PATIENT UST (ZOBRAZIT ZOZNAM PACIENTOV)                                                                                                    | 2-8    |
| Vytvorenie a tlač prehľadov pacienta                                                                                                    | 2-12   |
|                                                                                                    |        |
| NÁSTRO I SEARCH PATIENTS (VYHĽADAŤ PACIENTOV)                                                                                                    | 0 2113 |
| AND THE CERTECT ATTENDED AT THE PARTY AND A THE ATTENDED AT THE PARTY AND A THE ATTENDED AT THE ATTENDED AT THE AT THE AT THE AT THE AT THE AT |        |
| ZARAĎOVANIE PACIENTOV A SPRÁVA ZARIADENIA                                                                                                    | 2-14   |
| Zaradenie nowich nacientov                                                                                                    | 2-14   |
| Objednanje a distribucia zariadenja                                                                                                    | 2-15   |
| Zaradenie existuiúcich pacientov                                                                                                    | 2-15   |
| Školenie pacientov                                                                                                    | 2-16   |
|                                                                                                    |        |
| SPUSTENIE PACIENTOM                                                                                                    | 2-16   |
|                                                                                                    |        |
| SPRÁVA PACIENTOV                                                                                                    |        |
| Zmena demografických údajov pacienta a informácií o vybavení                                                                                                    | 2-16   |
| Zmena skupiny pacientov                                                                                                    | 2-17   |
| Prevod pacientov                                                                                                    | 2-17   |
| Vyradenie pacientov                                                                                                    | 2-17   |
| · · · · · · · · · · · · · · · · · · ·                                                                                                    |        |

| SPRÁVA SKUPINY PACIENTOV                                                                                                    | 2-18                  |
|----------------------------------------------------------------------------------------------------|-----------------------|
| Pridávanie skupín pacientov                                                                                                    | 2-18                  |
| Odstránenie skupín pacientov                                                                                                    | 2-18                  |
| Ostatné funkcie správy skupín pacientov                                                                                                    | 2-18                  |
|                                                                                                    | 2 18                  |
|                                                                                                    | 2_10                  |
|                                                                                                    | 2 10                  |
|                                                                                                    | 2 10                  |
|                                                                                                    | 2-19                  |
|                                                                                                    | 2-19                  |
| HESLÁ                                                                                                    | 2-20                  |
| Dočasné heslá                                                                                                    | 2-20                  |
| Bezpečnostné otázky                                                                                                    | 2-20                  |
| Zmena hesla                                                                                                    | 2-20                  |
| Obnovenie zabudnutého hesla                                                                                                    | 2-21                  |
| INTEODÁCIA OVOTENIUEND                                                                                                    | 0.04                  |
|                                                                                                    |                       |
|                                                                                                    | 2-23                  |
| View EMR Log (Zobraziť protokol EMR)                                                                                                    | 2-25                  |
| RIEŠENIE PROBLÉMOV                                                                                                    |                       |
| nation will be only and att.                                                                                                    |                       |
| SYMBOLY                                                                                                    | A-1                   |
| COMPRILOHA ACT MOTOR THE OF ATTENDED                                                                                                    |                       |
| Or stander upen is NM DON tille tills other                                                                                                    |                       |
| Larger and service of a literal and a literal and a litera |                       |
| $F^{0}$ , $S^{0}$ , $U^{0}$ , $S^{0}$ , $S^{0}$ , $N^{0}$ , $P^{0}$ , $P^{3}$ , $K^{e}$ , $K^{e}$ .                                                                                                    |                       |
| Ver un et of ver ets. Ne mos intra.                                                                                                    | len.                  |
| Les de colo se. Ner Hi. Hilleror.                                                                                                    | - All                 |
| doll date of interior action and e.                                                                                                    | 2010<br>10            |
| Vite on oen arts the Norizmi Hite                                                                                                    | X OF                  |
| lets, out and the to. Her not is.                                                                                                    | NIE 5. St.            |
| No electro de la cole dia. Mai dan della                                                                                                    | . He wa               |
| Verstanditor do ersi Nersi lersi                                                                                                    | UN UZ                 |
| Lo alt ne sin silo and re it                                                                                                    | die                   |
| Une silvingers here alite                                                                                                    | · · · · · · 1 · ·     |
| Ver lection tio was sha was                                                                                                    | ille tille            |
| No. Sup. Asimilar OU. Don                                                                                                    | uti evite.            |
| pas with an arsh unit was                                                                                                    | and the wite          |
| LIDY SEC X VE XEL XD.                                                                                                    | Ali our oran is.      |
| the ter all all all all all all all all all al                                                                                                    | Lep up at at at       |
| Vito is Post offor                                                                                                    | 1 Ne light del ant    |
| Viers, ou ett orth                                                                                                    | · ca. o. h. isno ulla |
| W grso me ave                                                                                                    | Co relo na to         |
| NE VELLE BUC 131                                                                                                    | NU NE N. M. WIN       |
| Verstar ela n                                                                                                    | N° SION SUN           |
| 1.3. stal - 12.                                                                                                    | Ver 13h               |
| 1.33 Mer                                                                                                    | 2 (3)                 |
| 131, 3101                                                                                                    | 0///                  |
|                                                                                                    |                       |
| T cill                                                                                                    |                       |
| 6                                                                                                    |                       |

# LATITUDE NXT SYSTÉM MONITOROVANIA PACIENTA

# **KAPITOLA 1**

Táto kapitola obsahuje nasledujúce témy:

- "ÚVOD: LATITUDE NXT SYSTÉM MONITOROVANIA PACIENTA" na strane 1-2 •
- "ZÁKLADNÉ CHARAKTERISTIKY" na strane 1-12

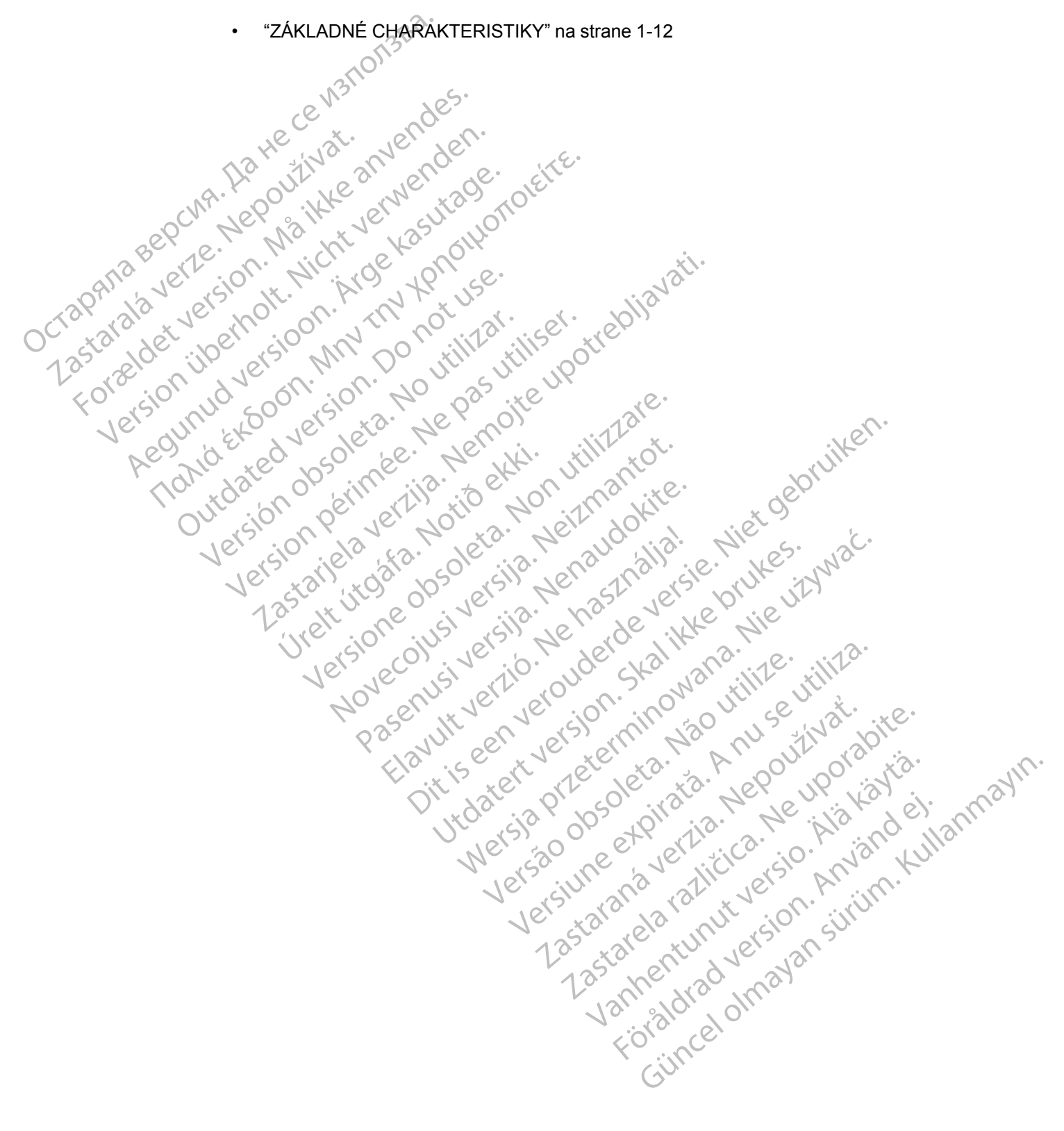

# ÚVOD: LATITUDE NXT SYSTÉM MONITOROVANIA PACIENTA

Systém Monitorovania Pacienta LATITUDE NXT (ďalej len "systém LATITUDE NXT") umožňuje autorizovaným členom kliniky pravidelne monitorovať stav pacienta aj zariadenia na diaľku. (Monitorované podmienky zariadenia a pacienta – pozri časť "Výstrahy" na strane 1-13.)

Údaje získané z implantovaného zariadenia sa spoja s údajmi z voliteľnej osobnej váhy alebo monitora na meranie krvného tlaku. Spojením týchto interných a externých meraní s predošlými informáciami môžu lekári použiť systém LATITUDE NXT na vypracovanie podložených poznatkov o implantovanom zariadení a srdcovom stave pacienta. Klinickí používatelia môžu pravidelne sledovať zariadenia a pozvať pacientov do ordinácie podľa označenia implantovaného zariadenia a v prípade klinickej nutnosti.

# Účel použitia

Systém LATITUDE NXT je určený na diaľkovú komunikáciu s kompatibilným implantovaným zariadením od spoločnosti Boston Scientific a na prenos údajov do centrálnej databázy. Systém LATITUDE NXT poskytuje údaje o pacientoch, ktoré sa môžu použiť pri klinickom vyšetrení pacienta.

# Kontraindikácie

Systém LATITUDE NXT je kontraindikovaný na použitíe s akýmkoľvek iným implantovaným zariadením než s kompatibilným implantovaným zariadením od spoločnosti Boston Scientific. Nie všetky implantované zariadenia od spoločnosti Boston Scientific sú kompatibilné so systémom LATITUDE NXT. Pokiaľ ide o kontraindikácie súvisiace s implantovaným zariadením, prečítajte si systémovú príručku k interogovanému implantovanému zariadeniu od spoločnosti Boston Scientífic.

# Preventívne opatrenia

Na to aby lekár dostával výstrahy sa musí prihlásiť na webovú lokalitu LATITUDE NXT. Výstrahy sa môžu na webovej lokalite pre systémy LATITUDE NXT zobraziť každý deň. Na oznamovanie výstražných stavov sa primárne používa stránka View Patient List (Zobraziť zoznam pacientov) na webovej lokalite pre systémy LATITUDE NXT. Hoci sú k dispozícii aj sekundárne spôsoby oznamovania pomocou e-mailu a krátkych textových správ (SMS), tieto pripomienky závisia od externých systémov a môžu byť oneskorené, prípadne sa nemusia zobraziť vôbec. Funkcia sekundárnych oznámení nevylučuje ani neznižuje potrebu kontrolovať webovú stránku LATITUDE NXT. (Textové správy SMS nie sú k dispozícii vo všetkých krajinách.)

Údaje a **výstrahy** týkajúce sa implantovaného zariadenia si možno skontrolovať na webovej lokalite pre systémy LATITUDE NXT do 15 minút po úspešnej interogácii. No odovzdanie údajov môže trvať výrazne dlhšie (až 14 dní). Ak komunikátor nedokáže interogovať implantované zariadenie alebo ak nie je schopný nadviazať spojenie so serverom LATITUDE NXT a odovzdať údaje, môže trvať až 14 dní, kým server LATITUDE NXT zistí tieto podmienky a kým webová lokalita LATITUDE NXT odošle informáciu klinickému používateľovi, že sa nevykonáva monitorovanie. Ak sa tieto dve podmienky vyskytnú súčasne, môže trvať až 28 dní, kým sa odošle toto oznámenie. Oznámenie o údajoch a výstrahách týkajúcich sa implantovaného zariadenia môže byť v rôznych podmienkach oneskorené alebo sa nemusí vôbec zobraziť. K týmto podmienkam okrem iného môžu patriť aj tieto prípady:

- Môžu existovať obmedzenia systému. (Pozri "Obmedzenia systému" na strane 1-3.)
- Komunikátor je odpojený.
- Komunikátor sa nedokáže spojiť so serverom LATITUDE NXT pomocou nakonfigurovanej metódy pripojenia.
- Implantované zariadenie a komunikátor nedokážu nadviazať a vykonať telemetrickú reláciu.

- Komunikátor je poškodený alebo nefunguje správne.
- Pacient nedodržiava predpísané použitie alebo nepoužíva systém LATITUDE NXT v súlade s pokynmi v manuáli pre pacienta.

Používateľ na klinike môže identifikovať akýchkoľvek pacientov, ktorí nie sú monitorovaní, vykonaním postupu uvedeného vyššie pomocou filtra **Not Monitored (Nemonitorované)** na stránke **View Patient List (Zobraziť zoznam pacientov)**. (Pozrite si časť Obrázok 2–4 Stránka View Patient List (Zobraziť zoznam pacientov) na strane 2-9.)

**UPOZORNENIE:** Pri zaradení pacienta a výmene implantovaného zariadenia skontrolujte, či sú konfigurácie výstrah jednotlivých pacientov nastavené správne.

**UPOZORNENIE:** Maximálna nosnosť voliteľnej osobnej váhy je 200 kg (450 libier). Na osobnú váhu neklaďte nič, čo je ťažšie ako jej nosnosť.

V Európe sa maximálna nosnosť osobnej váhy líši v závislosti od typu komunikátora: 200 kg (450 libier) pri použití bezdrôtového komunikátora so svetelnými indikátormi a 150 kg (330 libier) pri použití bezdrôtového komunikátora s dotykovou obrazovkou.

# Nežiaduce účinky

Nie sú známe žiadne nežiaduce účinky.

# Obmedzenia systému

Systém LATITUDE NXT nie je určený ako pomoc pri naliehavých zdravotných prípadoch. Pacienti, ktorí sa necítia dobre, by mali zavolať svojmu lekárovi alebo volať pohotovostnú službu.

Systém LATITUDE NXT nezabezpečuje nepretržité monitorovanie. Systém LATITUDE NXT je diaľkový monitorovací systém, ktorý poskytuje pravidelné sledovanie pacienta na základe nastavení konfigurovaných lekárom. Získavaniu a odosielaniu informácií týkajúcich sa implantovaného zariadenia, senzora a pacienta tak, ako to naplánuje lekár, môže brániť, oneskoriť ich alebo zamedziť množstvo interných a externých faktorov. Medzi tieto faktory patria:

- Hodiny implantovaného zariadenia Správne nahlasovanie údajov z implantovaného zariadenia a oznamovanie výstrah systémom LATITUDE NXT závisí od toho, či sú hodiny implantovaného zariadenia správne nastavené pomocou Programátora/nahrávacieho zariadenia/monitora (PRM). Správne nahlasovanie môže byť po správnom naprogramovaní hodín implantovaného zariadenia na určitý čas naďalej ovplyvnené v závislosti od množstva údajov prijatých s nesprávnou informáciou o čase a časovej odchýlky hodín implantovaného zariadenia.
- Prostredie pacienta Na prenos údajov musí byť komunikátor zapojený v elektrickej zásuvke. Komunikátor musí takisto udržovať pravidelné spojenie so serverom LATITUDE NXT. Pacienti musia byť v príslušných časoch v dosahu komunikátora. Vysokofrekvenčné (RF) rušenie bezdrôtových elektronických produktov môže rušiť bezdrôtovú komunikáciu medzi implantovaným zariadením a komunikátorom.
- Metóda pripojenia do systému LATITUDE NXT:
  - Telefónny systém U pacientov používajúcich štandardnú telefónnu linku môžu odchýlky v kompatibilite infraštruktúry medzi poskytovateľmi telefónnych služieb, ako aj odchýlky v kvalite telefónnej siete zvnútra domova smerom k zariadeniu telefónnej spoločnosti a ústrední, ovplyvniť doručovanie údajov systému LATITUDE NXT. Iné zariadenie pripojené k telefónnej linke v domácnosti pacienta môže takisto ovplyvniť prenos údajov.

- Mobilná dátová služba U pacientov používajúcich mobilnú dátovú sieť nie je možné garantovať pokrytie. Môže byť nutné v príslušnom prípade pripojiť mobilný adaptér. Samotné pokrytie môžu ovplyvniť podmienky ako terén, podnebie, vegetácia, budovy a iné stavby, sila signálu, včasné platby a iné faktory.
- Pripojenie k internetu U pacientov používajúcich pripojenie k internetu závisí výkon komunikátora od aktívnych internetových služieb. Pri použití ethernetového adaptéra USB na pripojenie musí adaptér zostať pripojený k funkčnému routeru/modemu.

U pacientov používajúcich funkciu hotspot na mobilnom zariadení na bezdrôtové pripojenie k internetu (nie je k dispozícii vo všetkých krajinách) musí pacient povoliť funkciu hotspot a bezdrôtovú technológiu Bluetooth® na svojom mobilnom zariadení v blízkosti komunikátora aspoň jednu hodinu každý deň a pri manuálnych interogáciách zariadenia.

Kapacita pamäte komunikátora - Pamäť komunikátora použitá na ukladanie údajov z implantovaného zariadenia môže naplniť svoju kapacitu, ak sa komunikátoru dlhšiu dobu Octapana Bep 1235tarala ver Lastarala det ve Version ilb nedarí nadviazať spojenie so systémom LATITUDE NXT.

Ak k tomu dôjde v bezdrôtovom komunikátore Wave, komunikátor zo svojej pamäti odstráni najstaršie nazhromaždené údaje z implantovaného zariadenia, ktoré neobsahujú žiadne červené výstrahy, aby mohol uložiť novo nazbierané údaje z implantovaného zariadenia. Ak všetky údaje z implantovaného zariadenia obsahujú červené výstrahy, odstránia sa najstaršie údaje.

Ak k tomu dôjde v bezdrôtovom komunikátore s dotykovou obrazovkou, komunikátor zo svojej pamäte odstráni najstaršie nazhromaždené údaje z implantovaného zariadenia, aby mohol uložiť novo nazbierané údaje z implantovaného zariadenia.

Klinické prostredie – Pri kontaktovaní lekárov môže dôjsť k zdržaniu z rôznych dôvodov vrátane výpadku alebo režimu off-line počítačového vybavenia, mobilných telefónov, ktoré nemusia byť schopné prijímať textové správy, a nedostupnosti klinického personálu.

- Zmeny plánu/konfigurácie Za štandardných podmienok má byť komunikátor pacienta zapojený nepretržite a má sa používať náležite tak, ako je opísané v manuáli pre pacienta. Za týchto štandardných podmienok môže trvať až 8 dní, kým budú zmeny režimu a nastavení konfigurácie odoslané do komunikátora pacienta a kým budú účinné.
- Spracovanie údajov Získavanie a doručovanie údajov môže byť oneskorené alebo nemožné z dôvodu: del. anmayin
  - Dočasnej, naplánovanej a nenaplánovanej odstávky počítačových serverov.
  - Odchýlok zaťaženia serverov a časov spracovania. ila.
  - Iných problémov so spracovaním údajov.

# Bezpečný server LATITUDE NXT

eexpiratia. Nepul upor kayta. eexpiratia. Nepul upor kayta. eexpiratia. Nepul upor kayta. eexpiratia. Nepul upor kayta. Arana katic ca. Ne upor kayta. Arana katic ca. Ne upor kayta. Arana katic ca. Ne upor kayta. Arana katic ca. Ne upor kayta. Bezpečný server LATITUDE NXT je centralizovaná počítačová databáza, v ktorej sú uložené údaje o pacientovi, implantovanom zariadení a údaje zo senzora zaslané z komunikátorov LATITUDE NXT. Na bezpečnom serveri LATITUDE NXT sa ukladajú aj konfiguračné údaje kliniky a klinického používateľa. Bezpečný server LATITUDE NXT poskytuje údaje, ktoré sa nachádzajú na webovej stránke LATITUDE NXT, ktorá je k dispozícii prostredníctvom internetu oprávneným používateľom. Údaje odosielané na webovú lokalitu LATITUDE NXT obsahujú aj posledné údaje prijaté z implantovaného zariadenia a senzora, ako aj historické údaje týkajúce sa predchádzajúcich kontrol na diaľku pre kliniku spojenú s aktuálne implantovaným zariadením.

# Prehľad komunikátora LATITUDE

### Dostupné metódy pripojenia podľa modelu

Kľúčovým komponentom systému LATITUDE NXT je komunikátor LATITUDE – domáce monitorovacie zariadenie pre pacientov. Komunikátor číta informácie z implantovaného zariadenia podľa časového plánu nakonfigurovaného na klinike. Komunikátor potom odošle tieto údaje na server LATITUDE NXT jedným z troch spôsobov spojenia: mobilné, internetové alebo štandardné telefónne spojenie. Podrobnosti o spôsoboch pripojenia a dostupnosti pre konkrétny model sú zobrazené nižšie.

Informácie špecifické pre oblasť nájdete v častiach "Modely komunikátorov podľa krajiny" na octapana beer version van strane 1-6 a "Metódy pripojenia podľa krajiny a modelu (mimo rezidenčnej krajiny)" na strane 1-7.

- BEZDROTOVÝ KOMUNIKÁTOR WAVE (modely 6288/6498/6280/6290 dostupnosť modelov sa v jednotlivých oblastiach líši)
  - Na mobilné pripojenie:
    - Model 6288 so vstavanou schopnosťou mobilnej komunikácie.
    - Modely 6498/6280/6290 používajú na mobilnú komunikáciu mobilný adaptér LATITUDE USB 3G.
  - Na internetové pripojenie môžu všetky modely používať:
    - Adaptér USB Ethernet LATITUDE alebo
    - Hostpot mobilného zariadenia (vyžaduje kábel príslušenstva USB dostupnosť sa môže v jednotlivých oblastiach líšiť).
  - Pre štandardné telefónne pripojenie (dostupnosť sa v jednotlivých oblastiach líši):
    - Všetky modely podporujú iba režim tónovej analógovej voľby (ak je dostupný).

Tonia Eksoon. Miny outdated version BEZDRÔTOVÝ KOMUNIKÁTOR S DOTYKOVOU OBRAZOVKOU (modely 6468/6496 dostupnosť modelov sa v jednotlivých oblastiach líši).

- Na mobilné pripojenie:
  - Model 6468 používa na komunikáciu s mobilným telefónom externý mobilný adaptér dostupnosť sa v jednotlivých oblastiach líši.
  - Model 6496 nepodporuje pripojenie k mobilnému telefónu. Výnimkou je Kanada, kde model 6496 používa externý mobilný adaptér.
- Na pripojenie k internetu:
  - Žiadny model nepodporuje internetové pripojenie.
- Na štandardné telefónne pripojenie:
- Oba modely podporujú režim tónovej a pulznej analógovej voľby

Príručky riešenia problémov na webovej lokalite Help/Contact Us (Pomocník/kontakty) LATITUDE NXT takisto obsahujú podrobnosti o jednotlivých modeloch komunikátorov, kde nájdete ďalšie informácie o komunikátore, Informácie o nastavení a prevádzke komunikátora nájdete v relevantnej stručnej úvodnej príručke pacienta alebo manuáli pre pacienta

# POZNÁMKY:

Vertion obsol

Version iberno

Aegunudversioo

- Komunikátor LATITUDE je schopný z implantovaného zariadenia údaje len čítať; pomocou tohto systému nie je možné implantované zariadenie preprogramovať, spustiť testy elektród ani zmeniť žiadne funkcie implantovaného zariadenia. Implantované zariadenie možno preprogramovať len pomocou programátora/nahrávacieho zariadenia/monitora (PRM).
- Komunikátor LATITUDE nezabezpečuje nepretržité monitorovanie. Načíta informácie z implantovaného zariadenia v časoch naplánovaných klinickým používateľom.
- Keď sa komunikátor LATITUDE pripojí na server LATITUDE NXT, prijme akékoľvek aktualizácie plánu a konfigurácie zadané klinickým používateľom na webovej stránke LATITUDE NXT.

- Pacient dostane komunikátor LATITUDE na klinike po zaradení do systému LATITUDE NXT. Po tom, ako pacient aktivuje komunikátor v súlade s pokynmi v manuáli pre pacienta, komunikátor bude schopný interogovať implantované zariadenie pacienta. (Pozri "Interogácia implantovaného zariadenia" na strane 1-17.)
- Komunikátor používa na komunikáciu s implantovaným zariadením pacienta, ako aj s voliteľnou osobnou váhou a monitorom na meranie krvného tlaku bezdrôtový (vysokofrekvenčný) komunikačný systém. Túto komunikáciu môže narušiť elektromagnetické rušenie. Pacienti by sa mali vyhýbať tomu, aby kládli komunikátor vedľa iných bezdrôtových produktov (ako sú mobilné telefóny) a zdrojov elektromagnetickej energie (ako sú mikrovlnné rúry alebo počítačové monitory), prípadne do ich bezprostrednej blízkosti. U pacientov s S-ICD podporovaným komunikátorom LATITUDE je bezdrôtová komunikácia medzi komunikátorom a S-ICD citlivá na polohu a vzdialenosť. V niektorých polohách musí byť komunikátor bližšie k S-ICD, aby dokončil interogáciu. Ak pacient potrebuje pomoc pri hľadaní vhodného umiestnenia pre svoj komunikátor, prípadne ak má otázky týkajúce sa možných zdrojov rušenia, obráťte sa na LATITUDE Podporu Zákazníka.

Komunikátor LATITUDE je navrhnutý na používanie jedným pacientom. Po použití komunikátora u jedného pacienta ho nemožno prekonfigurovať na iného pacienta ani ho vydať inému pacientovi.

Modely komunikátorov podľa krajiny

Komunikátor LATITUDE je určený na prevádzku v nasledujúcich krajinách v závislosti od modelu, ako je to uvedené v nasledujúcej tabuľke.

**POZNÁMKA:** Krajiny označené hviezdičkou nepodporujú nastavenia prepínačov na telefonické pripojenie.

| Krajina                 | Modely be;<br>komunikátoro<br>obraz | zdrôtových<br>v s dotykovou<br>ovkou | Neil      | ly bezdrôtového | o komunikátora         | Wave     |
|-------------------------|-------------------------------------|--------------------------------------|-----------|-----------------|------------------------|----------|
| Ver st                  | 6468                                | 6496                                 | 6498      | 6288            | 6280                   | 6290     |
| Austrália a Nový Zéland | it ne                               | Si X Sio                             | har ye    | xet             | jie i                  | х        |
| Rakúsko                 | SX O                                | p. let                               | He Jero   | X 3.            |                        | ×        |
| Belgicko                | le xjec                             | JSI TIC                              | JUC S     | i w             | ille tille             | х        |
| Kanada                  | 40 el                               | L * X                                | c, ja     | No. n           | Sex X                  | .×Cx     |
| Čína*                   | 69,                                 | In Sel                               | leks, ill | 12 0            |                        | О́х      |
| Kolumbia*               | Elo                                 | x 15                                 | 1000      | (a. 7. k        | 00,000                 | , tæ     |
| Česká republika         | x                                   | ) Jate                               | P155015   | 4 ×61.          |                        | For X.   |
| Dánsko                  | х                                   | Ut ist                               | ovet      | P xla           | D. Alo                 | 0 x 1131 |
| Fínsko                  | х                                   | Nor                                  | a ne      | Je X; CIC       | 15 <sup>10</sup> . (1) | × .      |
| Francúzsko              | x                                   | Je.                                  | isin an   | × ×             | le. v.                 | x        |
| Nemecko                 | x                                   | 7                                    | er zan    | NO X UL         | , <u>;</u> (0', ; j)   | x        |
| Grécko                  |                                     |                                      | 1a zal    | dtx 1           | 130                    | х        |
| Hongkong                |                                     |                                      | 120       | Ne. 130         | (3)                    | х        |
| Maďarsko                |                                     |                                      | 13,       | solox o         |                        | x        |
| Island*                 |                                     |                                      | F.        |                 |                        | x        |
| Írska republika         | x                                   |                                      |           | COLX            |                        | x        |
| Izrael                  |                                     | х                                    |           |                 |                        | х        |

Tabuľka 1–1. Modely komunikátorov podľa krajiny

|        | Krajina                  | Modely bez<br>komunikátoro<br>obraz | zdrôtových<br>v s dotykovou<br>ovkou | Mode      | ly bezdrôtového | o komunikátora | Wave |
|--------|--------------------------|-------------------------------------|--------------------------------------|-----------|-----------------|----------------|------|
|        |                          | 6468                                | 6496                                 | 6498      | 6288            | 6280           | 6290 |
|        | Taliansko                | х                                   |                                      |           | х               |                | х    |
|        | Kuvajt*                  |                                     |                                      |           |                 |                | х    |
|        | Libanon*                 | 13Ba                                |                                      |           |                 |                | х    |
|        | Malajzia*                | 0),                                 |                                      |           |                 |                | х    |
|        | Mexiko                   | 165.                                |                                      |           |                 | х              | х    |
|        | Holandsko                | XO                                  | •                                    |           | х               |                | х    |
|        | Nórsko                   | N × de                              | 126.                                 |           | х               |                | x    |
|        | Poľsko                   | Nex 20                              | St. Jell                             |           | х               |                | x    |
|        | Portugalsko              | el × Jto                            | , one                                |           | х               |                | х    |
|        | Katar                    | Kar di                              | R                                    |           |                 |                | х    |
| -0     | Saudská Arábia*          | 0, 16,,                             | e.                                   | 131       | x               |                | x    |
| 1319   | Singapur*                | and the                             | · · · ·                              | ill'at    |                 |                | х    |
| 00, 20 | Slovenská republika      |                                     | 1° ilise                             | trer      | х               |                | x    |
| 123    | Južná Afrika*            | V Jr.                               | CNC, NG                              |           |                 |                | х    |
| 50     | Južná Kórea*             | 100                                 | d'ite                                | e.        |                 |                | х    |
|        | Spanielsko               | Co. X/e                             | n <sup>0</sup> ?                     | 111°°,×.  | х               | ven.           | х    |
|        | Švédsko                  | ex P                                | KH. J                                | In Kor    | x               | NII.           | х    |
|        | Švajčiarsko              | X                                   | 2°201                                | n'a jite. | x               | Q.             | х    |
|        | Thajsko*                 | 16. 40°                             | ×3. 201                              | 100       | Niet            | ·[C·           | х    |
|        | Spojené arabské emiráty* | 1213. 201                           | in Si                                | a jalla   | e. Kes          | NO             | х    |
|        | Spojené kráľovstvo       | 95 <b>x</b> 63                      | SL, He.                              | astiller  | yx J            | D              | х    |
|        | Lowelt.                  | ne jsi                              | 5110-18                              | de v      | te Mie          | 1              |      |

### Tabuľka 1–1. Modely komunikátorov podľa krajiny (pokračovanie)

Metódy pripojenia podľa krajiny a modelu (mimo rezidenčnej krajiny)

Komunikátor LATITUDE pacienta je určený na prevádzku v krajine pobytu (krajina kliniky vydávajúcej komunikátor) podľa popisu v časti "Dostupné metódy pripojenia podľa modelu" na strane 1-5. Môže však pracovať aj v iných krajinách, závisí to od modelu a metódy pripojenia. Nasledujúce tabuľky sú organizované podľa krajiny pobytu a uvádzajú, ako bude komunikátor fungovať mimo krajiny pobytu. Ďalšie informácie získate od oddelenia zákazníckej podpory pre systémy LATITUDE.

tu. Ďalšie informácie získate od oddelenia zákazníckej podpory pro

# Austrália a Nový Zéland

| Metóda pripojenia                          | Model 6496                                                                         | Model 6288                                                                                     | Model 6290                                                                                          |
|--------------------------------------------|------------------------------------------------------------------------------------|------------------------------------------------------------------------------------------------|----------------------------------------------------------------------------------------------------|
| Použitie komunikátora v iných krajinách ne | ž Austrália a Nový Zé                                                              | land:                                                                                          |                                                                                                    |
| Štandardná telefónna linka                 | môžu to obmedzovať zákony<br>upravujúce používanie<br>rádiofrekvenčnej komunikácie |                                                                                                | podporuje sa<br>v krajinách, ktoré<br>majú nastavenia<br>prepínačov na<br>telefonické<br>pripojenie |
| Mobilná dátová sieť alebo internet des     | nepodporuje sa                                                                     | môžu to<br>obmedzovať<br>zákony<br>upravujúce<br>používanie<br>rádiofrekvenčnej<br>komunikácie | povolené                                                                                            |
| Európa Maikke vermesuto                    | HOTOLD                                                                             | °_                                                                                             |                                                                                                    |

|             | Mobilná dátová sieť alebo internet                                                                                                    | nepodporuje sa                                                         | obmedzovať<br>zákony<br>upravujúce<br>používanie<br>rádiofrekvenčnej<br>komunikácie            | povolené                                                                                            |                           |
|-------------|----------------------------------------------------------------------------------------------------|------------------------------------------------------------------------|------------------------------------------------------------------------------------------------|----------------------------------------------------------------------------------------------------|---------------------------|
| Ber         | Európae Mainte Vermasuto                                                                                                    | HOTO                                                                   | 0<br>20                                                                                        |                                                                                                    |                           |
| alla        | Metóda pripojenia                                                                                                    | Model 6468                                                             | Model 6288                                                                                     | Model 6290                                                                                          |                           |
| octaphiala  | Použítie komunikátora v krajinách Európsk<br>časti Tabuľka 1–1 Modely komunikátorov p                                                                            | eho hospodárskeho p<br>odľa krajiny na strane                          | priestoru (EHP) iných i<br>e 1-6:                                                              | než uvedených v                                                                                     |                           |
| 1 25to alde | Štandardná telefónna linka                                                                                                    | it tills of                                                            | nepodporuje sa                                                                                 |                                                                                                    |                           |
| L. 018:0    | Mobilná dátová sieť                                                                                                    | as .xevit                                                              | povolené                                                                                       |                                                                                                    |                           |
| r lersi     | Internet O els to le                                                                                                    | nepodporuje sa                                                         | povo                                                                                           | lené                                                                                                | ,0<br>,                   |
| 7e0         | Použitie komunikátora v krajinách mimo El                                                                                                    | P <sup>a</sup>                                                         | ×Ot.                                                                                           | ilte                                                                                                |                           |
|             | Štandardná telefónna linka                                                                                                    | nepodporuje sa                                                         | môžu to<br>obmedzovať<br>zákony<br>upravujúce<br>používanie<br>rádiofrekvenčnej<br>komunikácie | podporuje sa<br>v krajinách, ktoré<br>majú nastavenia<br>prepínačov na<br>telefonické<br>pripojenie |                           |
|             | Mobilná dátová siet                                                                                                    | môžu to obme<br>upravujúce<br>rádiofrekvenčn                           | dzovať zákony<br>používanie<br>ej komunikácie                                                  | Nie ····································                                                            |                           |
|             | Internet                                                                                                    | nepodporuje sa                                                         | môžu to<br>obmedzovať<br>zákony<br>upravujúce<br>používanie<br>rádiofrekvenčnej<br>komunikácie |                                                                                                    | te.                       |
|             | <ul> <li>Pri cestovaní do krajín mimo EHP bude okrem<br/>poskytovať rovnakú ochranu súkromia paciení<br/>získate od oddelenia zákazníckej podpory pre</li> </ul> | toho prenos údajov z ko<br>a ako zákony v domovsk<br>systémy LATITUDE. | munikátora podliehať zál<br>kej krajine pacienta. Osot                                         | konom príslušnej krajiny,<br>pitné informácie o ochran                                              | ktoré nemusia<br>e udajov |
|             | Kanada                                                                                                    | Versound                                                               | ana vezlične                                                                                   | versile Anver                                                                                       | 1.<br>1. F.               |
|             | Okrem Kanady sú všetky štyri mode                                                                                                    | ely uvedené v nas                                                      | sledujúcej tabuľke                                                                             | e určené takisto n                                                                                  | a                         |

# Kanada

Okrem Kanady sú všetky štyri modely uvedené v nasledujúcej tabuľke určené takisto na prevádzku v USA a Portoriku, modely 6280 a 6290 sú takisto určené na prevádzku v Mexiku. 1250 . . .  $\lambda$ ~

| Metóda pripojenia                                                       | Model 6496 Model 6498 Model 6280                                                | Model 6290                                                                |  |  |  |  |
|-------------------------------------------------------------------------|---------------------------------------------------------------------------------|---------------------------------------------------------------------------|--|--|--|--|
| Použitie komunikátora v krajinách mimo Kanady, USA, Portorika a Mexika: |                                                                                 |                                                                           |  |  |  |  |
| Štandardná telefónna linka                                              | môžu to obmedzovať zákony upravujúce používanie<br>rádiofrekvenčnej komunikácie | podporuje sa<br>v krajinách,<br>ktoré majú<br>nastavenia<br>prepínačov na |  |  |  |  |

| Metóda pripojenia   | Model 6496                                                                      | Model 6498                                                                         | Model 6280 | Model 6290                |
|---------------------|---------------------------------------------------------------------------------|------------------------------------------------------------------------------------|------------|---------------------------|
|                     |                                                                                 |                                                                                    |            | telefonické<br>pripojenie |
| Mobilná dátová sieť | môžu to obmedzovať zákony upravujúce používanie<br>rádiofrekvenčnej komunikácie |                                                                                    |            |                           |
| Internet            | nepodporuje sa                                                                  | môžu to obmedzovať zákony<br>upravujúce používanie<br>rádiofrekvenčnej komunikácie |            | povolené                  |

# Čína, Hongkong, Island, Južná Afrika, Južná Kórea, Katar, Kolumbia, Kuvajt, Libanon, Malajzia, Singapur, Spojené arabské emiráty a Thajsko

Komunikátor LATITUDE modelu 6290 je navrhnutý na používanie v Číne, Hongkongu, na Islande, v Južnej Afrike, Južnej Kórei, Katare, Kolumbii, Kuvajte, Libanone, Malajzii, Singapure, Spojených arabských emirátoch a Thajsku, ale môže sa používať aj v iných krajinách. Ďalšie informácie získate od oddelenia zákazníckej podpory pre systémy LATITUDE. CILLO

| Bepcing         | Čína, Hongkong, Is<br>Malajzia, Singapur,<br>Komunikátor LATITU<br>Islande, v Južnej Afr<br>Spojených arabskýc<br>informácie získate o<br>Izrael | Iand, Južná Afrika,<br>Spojené arabské er<br>JDE modelu 6290 je r<br>ike, Južnej Kórei, Kat<br>h emirátoch a Thajsk<br>d oddelenia zákazníc | Južná Kórea, Katar, K<br>miráty a Thajsko<br>navrhnutý na používani<br>are, Kolumbii, Kuvajte,<br>u, ale môže sa používa<br>kej podpory pre systém |  |
|-----------------|----------------------------------------------------------------------------------------------------|----------------------------------------------------------------------------------------------------|----------------------------------------------------------------------------------------------------|--|
| Oghto Velice    | Metóda pripojenia                                                                                                    | Model 6496                                                                                                    | Model 6290                                                                                                    |  |
| OCTOPATOLO TVEI | Použitie komunikátora v krajinách mimo Izrael:                                                                                                   |                                                                                                    |                                                                                                    |  |
| Lasta elder ib  | Štandardná telefónna<br>linka                                                                                                    | môžu to obmedzovať<br>zákony upravujúce<br>používanie<br>rádiofrekvenčnej<br>komunikácie                                                    | podporuje sa<br>v krajinách, ktoré majú<br>nastavenia prepínačov<br>na telefonické<br>pripojenie                                                   |  |
| Aegrid          | Mobilná dátová sieť alebo internet                                                                                                    | nepodporuje sa                                                                                                    | povolené                                                                                                    |  |
| The start       | Mexiko                                                                                                    | 2. Notio Non                                                                                                    | IZMa Wite. Nie                                                                                                    |  |

Niet Gebruiken Okrem Mexika sú oba modely uvedené v nasledujúcej tabuľke určené takisto na prevádzku v USA, Kanade a Portoriku. Jer

| alebo internet                                             | · · · · · ·                                                                              |                                                                                                  | Nº C                          |
|------------------------------------------------------------|------------------------------------------------------------------------------------------|--------------------------------------------------------------------------------------------------|-------------------------------|
| <i>Mexiko</i><br>Okrem Mexika sú ob<br>USA, Kanade a Porte | a modely uvedené v<br>oriku.                                                             | nasledujúcej tabuľke                                                                             | určené takisto na prevádzku v |
| Metóda pripojenia                                          | Model 6280                                                                               | Model 6290                                                                                       |                               |
| Použitie komunikátora v                                    | krajinách mimo Mexika, L                                                                 | SA, Kanady a Portorika:                                                                          | NILE. MILLO                   |
| Štandardná telefónna<br>linka                              | môžu to obmedzovať<br>zákony upravujúce<br>používanie<br>rádiofrekvenčnej                | podporuje sa<br>v krajinách, ktoré majú<br>nastavenia prepínačov<br>na telefonické<br>pripojenie | useur.<br>Notionabite.        |
| Mobilná dátová sieť<br>alebo internet                      | komunikácie                                                                              | povolené                                                                                         | Ne liskadel nno,              |
| Saudská Arábia                                             | Nersão                                                                                   | une chaverticit                                                                                  | 2. Anvin Kulla                |
| Metóda pripojenia                                          | Model 6288                                                                               | Model 6290                                                                                       | ion curve                     |
| Použitie komunikátora v                                    | krajinách mimo Saudskej                                                                  | Arábie:                                                                                          | els and                       |
| Mobilná dátová sieť<br>alebo internet                      | môžu to obmedzovať<br>zákony upravujúce<br>používanie<br>rádiofrekvenčnej<br>komunikácie | 13 povolene 130                                                                                  | Imali                         |
|                                                            |                                                                                          | GUI                                                                                              |                               |
|                                                            |                                                                                          |                                                                                                  |                               |

# Saudská Arábia

|                                       | . C                                                                                      |            |
|---------------------------------------|------------------------------------------------------------------------------------------|------------|
| Metóda pripojenia                     | Model 6288                                                                               | Model 6290 |
| Použitie komunikátora v               | krajinách mimo Saudskej                                                                  | Arábie:    |
| Mobilná dátová sieť<br>alebo internet | môžu to obmedzovať<br>zákony upravujúce<br>používanie<br>rádiofrekvenčnej<br>komunikácie | Las heine  |
|                                       |                                                                                          |            |

# Oddelenie zákazníckej podpory pre systémy LATITUDE

Oddelenie zákazníckej podpory pre systémy LATITUDE poskytuje technickú podporu a všeobecnú podporu pri údržbe pre zákazníkov, ktorí používajú systém LATITUDE NXT.

Telefónne čísla oddelení zákazníckej podpory pre systémy LATITUDE sú uvedené v nasledujúcej tabuľke:

| Tabuľka 1–2. | Telefónne oddelenízákazníckej podpory pre systémy LATITUDE   |
|--------------|--------------------------------------------------------------|
|              | reletonine oddeleti zakazilickej poupory pre systemy LATTODE |

|              | Krajina                                                                                             | Číslo                                              |                      |
|--------------|----------------------------------------------------------------------------------------------------|----------------------------------------------------|----------------------|
|              | Austrália                                                                                           | 1800 528 488                                       |                      |
|              | Rakúsko                                                                                             | 0800 202289                                        |                      |
|              | Belgicko                                                                                            | 0800 80697                                         |                      |
| BER          | Kanada:<br>Podpora pre zákazníkov<br>Služby pacientom<br>Zákaznícky servis (objednanie<br>produktu) | 1-800-227-3422<br>1-866-484-3268<br>1-888-359-9691 |                      |
| 9/12/18      | Čína Oli Pickov K                                                                                   | 4008801427                                         |                      |
| 399.212      | Kolumbia                                                                                            | 18000110181                                        |                      |
| OC' star det | Česká republika                                                                                     | 239 016 657                                        |                      |
| 12,80        | Dánsko                                                                                              | 70 10 01 82                                        |                      |
| F0, 1310,    | Finsko                                                                                              | 010 80 48 19                                       |                      |
| Ne. d        | Francúzsko                                                                                          | 0805 5404 22                                       | Nel.                 |
| Peop         | Nemecko                                                                                             | 069 51709 481                                      | 1 NUM                |
|              | Grécko                                                                                              | 442 035 647 788                                    | del.                 |
|              | Hongkong O C Jel NO                                                                                 | 852 8105 5433                                      | et S                 |
|              | Maďarsko                                                                                            | 06 80 981 579                                      | iles. Nac.           |
|              | Island Ver tall to a los                                                                            | 8004174                                            | W. ith               |
|              | Írska republika                                                                                     | 1890 812005                                        | lie                  |
|              | Izrael                                                                                              | 1 809 303 136                                      | 10.                  |
|              | Taliansko Jet je si                                                                                 | 848 781164                                         | ilize itille         |
|              | Kuvajt                                                                                              | 22089688                                           | Se at se             |
|              | Libanon Partu                                                                                       | +9611956777                                        | NU TING SOIL         |
|              | Malajzia                                                                                            | (603) 7808 8000                                    | 2000, 001, 1tg. 111. |
|              | Mexiko                                                                                              | 01-800 0835548                                     | ere vie korel and    |
|              | Holandsko                                                                                           | 0800 0292077                                       | 2. Alcond Martin     |
|              | Nový Zéland                                                                                         | 0508 200 886                                       | sio. No. Kui         |
|              | Nórsko                                                                                              | 81 00 00 47                                        | Jer Kinn.            |
|              | Poľsko                                                                                              | 22 306 07 33                                       | Silo Sill            |
|              | Portugalsko                                                                                         | 800844729                                          | erian                |
|              | Katar                                                                                               | 800 6520                                           | and and              |
|              | Saudská Arábia                                                                                      | 1 800 844 8246                                     |                      |
|              | Singapur                                                                                            | 18006224909                                        |                      |
|              | Slovenská republika                                                                                 | 02 686 223 89                                      |                      |
|              | Južná Afrika                                                                                        | 800228000                                          |                      |
|              | Južná Kórea                                                                                         | +82–2–3483–1782                                    |                      |

| Krajina                 | Číslo          |
|-------------------------|----------------|
| Španielsko              | 901 010840     |
| Švédsko                 | 020 160 57 07  |
| Švajčiarsko             | 0844 000110    |
| Thajsko                 | 1800012420     |
| Spojené arabské emiráty | 800035770015   |
| Spojené kráľovstvo      | 0800 678 16 44 |
|                         |                |

### Tabuľka 1–2. Telefónne oddelení zákazníckej podpory pre systémy LATITUDE (pokračovanie)

Spoločnosť Boston Scientific môže kontaktovať kliniku s otázkami týkajúcimi sa systému LATITUDE NXT a/alebo pacientov spravovaných v systéme.

# Voliteľné domáce zariadenia na monitorovanie zdravotného stavu Derapana Bepr Derapana ala veri Lastarala veri Lastarala det veri Version tiber

Osobná váha LATITUDE a monitor na meranie krvného tlaku LATITUDE sú voliteľné súčasti systému monitorovania pacienta LATITUDE NXT. Tieto súčasti sa označujú ako senzory. Pomocou bezdrôtového spojenia prenášajú namerané hodnoty do komunikátora pacienta. Pri práci s bezbrôtovým komunikátorom Wave je nutné ku komunikátoru pripojiť dodaný adaptér príslušenstva USB, ktorý zaistí komunikáciu so senzormi pacienta. Senzory nie sú k dispozícii vo všetkých krajinách.

Komunikátor automaticky odosiela tieto merania na server LATITUDE NXT, kde ich môže kontrolovať lekár. Ak sa zistia výstrahy týkajúce sa hmotnosti, budú odoslané na server LATITUDE NXT. Pokiaľ nebude zistená výstraha, budú sa odčítané hodnoty z bezdrôtového KOMUNIKÁTORA WAVE prenášať pri ďalšom naplánovanom pripojení k serveru LATITUDE NXT (do 7 dní). Komunikátor s dotykovou obrazovkou je schopný odoslať namerané údaje každý deň.

Osobná váha a monitor na meranie krvného tlaku sú určené na použitie pre jedného pacienta. Osobnú váhu a monitor na meranie krvného tlaku pacienta nemožno prekonfigurovať na iného pacienta ani ich nemožno vydať inému pacientovi.

Pacient môže používať osobnú váhu aj monitor na meranie krvného tlaku kedykoľvek, no na webovú lokalitu LATITUDE NXT sa meranie odosiela iba raz denne. Zobrazené bude posledné meranie s intervalom 20 minút, pričom sa začína prvým meraním v príslušnom dni. Cieľom intervalu je umožniť pacientom v prípade potreby znovu vykonať meranie.

Namerané hmotnosti, ktoré sa od hodnoty z prechádzajúceho dňa líšia o viac ako 9,1 kg (20 libier), sa považujú za neplatné. Ak nie je k dispozícii meranie z predchádzajúceho dňa, namerané hodnoty, ktoré sa od poslednej hodnoty (až 7 dní) líšia o viac ako 13,6 kg (30 libier), sa považujú za neplatné. Označenie výrazne sa líšiacich hodnôt za neplatné sa nevykonáva v prípade merania krvného tlaku.

POZNÁMKA: Ak pacient dostane náhradný senzor, jeho komunikátor je potrebné pripojiť na server LATITUDE NXT predtým, ako budú prijaté namerané hodnoty z nového senzora.

UPOZORNENIE: Maximálna nosnosť voliteľnej osobnej váhy je 200 kg (450 libier). Na osobnú váhu neklaďte nič, čo je ťažšie ako jej nosnosť.

V Európe sa maximálna nosnosť osobnej váhy líši v závislosti od typu komunikátora: 200 kg (450 libier) pri použití bezdrôtového komunikátora so svetelnými indikátormi a 150 kg (330 libier) pri použití bezdrôtového komunikátora s dotykovou obrazovkou.

# ZÁKLADNÉ CHARAKTERISTIKY

V nasledujúcich častiach sú vysvetlené základné charakteristiky LATITUDE NXT systému monitorovania pacienta.

# Prístup k údajom o pacientovi

Systém LATITUDE NXT zbiera údaje o pacientovi, ktoré sú chránenými informáciami o zdravotnom stave. Prístup k údajom o pacientovi sa poskytuje len klinickým používateľom oprávneným klinikou, ktorá zaradila pacienta do monitorovania. Klinickí používatelia musia byť priradení k skupine pacientov, do ktorej patrí pacient. K údajom pacienta má prístup aj určený personál spoločnosti Boston Scientific. Všetky prístupy k údajom pacienta LATITUDE sa zaznamenávajú.

# Zaregistrovaní používatelia

Spoločnosť Boston Scientific si vyhradzuje právo deaktivovať akéhokoľvek používateľa alebo účet, ktorý používa systém LATITUDE NXT alebo pristupuje k nemu v rozpore s licenčnou zmluvou LATITUDE, akýmikoľvek zásadami týkajúcimi sa systému LATITUDE NXT alebo príslušnými právnymi predpismi a nariadeniami na ochranu údajov.

Používatelia, ktorí sa neprihlásili dlhší čas, sa považujú za neaktívnych a môžu byť odstránení.

# Vzťahy medzi pacientmi, lekármi a klinikou

Monitoring pacienta na systéme LATITUDE NXT je založený na vzťahu pacientov s klinikami. Každý klinický používateľ systému LATITUDE NXT má používateľský účet, ktorý je priradený k určitej klinike.

Každého pacienta LATITUDE NXT možno spojiť až s dvomi rôznymi klinikami alebo dvomi rôznymi skupinami pacientov na jednej klinike:

Hlavná klinika (alebo skupina pacientov) (ktorej súčasťou je zvyčajne aj elektrofyziológ) – Táto klinika je zvyčajne zodpovedná za monitoring zariadenia pacienta vrátane pravidelne naplánovaných kontrol zariadenia. Táto klinika je zodpovedná aj za riadenie červených výstrah zistených pri každej interogácii implantovaného zariadenia pacienta. Hlavná klinika je tiež zodpovedná za riadenie žltých výstrah, ak bolo nakonfigurované oznamovanie. Na účely monitorovania musia mať všetci pacienti LATITUDE NXT priradenú hlavnú kliniku.

Sekundárna klinika (alebo skupina pacientov) (jej súčasťou je zvyčajne kardiológ alebo odborník na srdcové zlyhávanie) – Pacientovi možno priradiť aj sekundárnu kliniku. Táto klinika nedostáva upozornenia na červené výstrahy. Môže monitorovať stavy žltých výstrah podľa typu starostlivosti, ktorú príslušnému pacientovi poskytuje. V prípade pacienta so srdcovým zlyhávaním môže táto klinika konkrétne zahŕňať odborníka, ktorý monitoruje zdravotný stav pacienta na základe hmotnosti, krvného tlaku alebo nameraných trendov príslušného zariadenia.

# **Skupiny pacientov**

Klinika je rozdelená do jednej alebo viacerých skupín pacientov. Klinických používateľov možno priradiť do ľubovoľného počtu skupín pacientov. Klinickí používatelia, ktorí sú priradení do určitej skupiny pacientov, majú prístup ku všetkým pacientom tejto skupiny. Správcovia klinických účtov majú prístup ku všetkým pacientom vo všetkých skupinách.

Skupiny pacientov poskytujú východiskové konfiguračné nastavenie výstrah a plánu v prípade pridružených pacientov. Pacient môže mať upravené nastavenia, ktoré sa líšia od východiskových nastavení skupiny pacientov.

**UPOZORNENIE:** Pri zaradení pacienta a výmene implantovaného zariadenia skontroluite, či sú konfigurácie výstrah jednotlivých pacientov nastavené správne.

Kliniky, ktoré rozdeľujú pacientov do skupín pacientov majú možnosť zaradiť pacienta do dvoch skupín pacientov. Jedna skupina pacientov je primárna a riadi zariadenie pacienta. Druhá skupina pacientov je sekundárna a tiež monitoruje zdravotný stav pacienta.

# Práva klinických používateľov

Prístup k údajom pacienta sa riadi tromi typmi práv pre klinického používateľa tak, ako je to opísané ďalej. Funkcie, ktoré môžu jednotlivé skupiny aktivovať, sú uvedené v nasledujúcej tabuľke:

Read-Only Access (Prístup len na čítanie) – je určený pre používateľov, ktorí potrebujú pracovať s údajmi pacienta, no nie sú zodpovední za správu pacienta v systéme. Prístup je obmedzený na pacientov v priradených skupinách pacientov.

| <ul> <li>pracovať s údajmi pacienta, no nie sú zodpovední za správu pacienta v systéme. Prístu obmedzený na pacientov v priradených skupinách pacientov.</li> <li>Limited Access (Obmedzený prístup) – je určený pre používateľov, ktorí sú zodpovedn riadenie pacientov. Títo používatelia môžu v plnej miere spravovať pacientov, no ich prí obmedzený len na pacientov v priradených skupinách pacientov.</li> <li>Complete Access (Úplný prístup) (správcovia klinických účtov) – je určený pre používat ktorý je zodpovedný za správu kliniky, používateľov a pacientov kliniky. Prístup je otvoro pre všetkých pacientov vo všetkých skupinách pacientov. Používateľské účty môže vytv správca klinických účtov.</li> </ul> |                                                                                     |                                                                    |                                       |                                                 |  |  |  |  |
|----------------------------------------------------------------------------------------------------|-------------------------------------------------------------------------------------|--------------------------------------------------------------------|---------------------------------------|-------------------------------------------------|--|--|--|--|
| Aegnide<br>TIONIC                                                                                                    |                                                                                     | Compléte Access<br>(Úplný prístup)<br>(Správca klinického<br>účtu) | Limited Access<br>(Obmedzený přístup) | Read-Only Access<br>(Prístup len na<br>čítanie) |  |  |  |  |
| 16                                                                                                    | in sion iela ata. Noter                                                             | Všetky skupiny<br>pacientov                                        | Priradené skupiny<br>pacientov        | Priradené skupiny<br>pacientov                  |  |  |  |  |
|                                                                                                    | Pridávať/spravovať klinických<br>používateľov                                       | is. hastile                                                        | is provide                            |                                                 |  |  |  |  |
|                                                                                                    | Pridávať/spravovať skupiny pacientov                                                | pi, He isloe                                                       | Kr P                                  | <i>S</i> .                                      |  |  |  |  |
|                                                                                                    | Spravovať plán a konfigurácie výstrah                                               | 10° JAC SKA                                                        | Nancille                              | r                                               |  |  |  |  |
|                                                                                                    | Zaraďovať/spravovať pacientov                                                       | Ver ion inc                                                        | NUL Sevia                             | ·                                               |  |  |  |  |
|                                                                                                    | Prepúšťať pacientov na stránke View<br>Patient List (Zobraziť zoznam<br>pacientov)  | art versiermineta.                                                 | No Anvouzino                          | abit a.                                         |  |  |  |  |
|                                                                                                    | Zobrazovať pacientov na stránke<br>View Patient List (Zobraziť zoznam<br>pacientov) | (SIR PI ODSON PIN                                                  | 113. a. Ne Ali                        | kodey anno                                      |  |  |  |  |
|                                                                                                    | Zobrazovať údaje a správy pacienta <sup>a</sup>                                     | arsonne yr                                                         | The selon                             | 10 40                                           |  |  |  |  |

Pri zobrazení údajov o pacientovi alebo správ sa zaznamená krok a môže sa aktualizovať stav Review Status (Stav kontroly) zo stavu New Data (Nové údaje) na stav Viewed (Zobrazené), dokonca aj v prípade použitia možnosti Read-Only Access (Prístup len na čítanie).

# Výstrahy

Systém LATITUDE NXT generuje výstražné správy pri rôznych stavoch, ktoré sa líšia v závislosti od modelu implantovaného zariadenia.

Existujú dve úrovne výstražných stavov: červené výstrahy a žlté výstrahy. Výstrahy sú určené na upozornenie klinických používateľov na možné zdravotné problémy alebo klinické udalosti týkajúce sa zariadenia. Poplašné upozornenia sa nemajú používať ako jediný základ pri

rozhodovaní o zdravotnej starostlivosti o pacienta. **Výstrahy** možno overiť pomocou informácií na webovej lokalite LATITUDE NXT a pomocou programátora/nahrávacieho zariadenia/monitora (PRM) na vyhodnotenie ďalších podporných diagnostických informácií, ktoré sú uložené v implantovanom zariadení.

Výstražné stavy možno zisťovať počas každodenných interogácií výstrah podľa nakonfigurovaného plánu, týždenných interogácií monitora, naplánovaných kontrolných interogácií a **interogácií spustených pacientom**. Systém LATITUDE NXT upozorní lekárov príslušného pacienta na zistené výstražné stavy.

Výstražné upozornenia sa uvádzajú na stránke **View Patient List** (Zobraziť zoznam pacientov) webovej lokality LATITUDE NXT (Obrázok 2–4 Stránka View Patient List (Zobraziť zoznam pacientov) na strane 2-9). Systém LATITUDE NXT odošle jedno upozornenie na výstražný stav zistený systémom. U väčšiny **výstrah** systém neodosiela výstražné upozornenia týkajúce sa toho istého stavu, pokiaľ už tento stav nie je zistený a znovu sa nevyskytne počas ďalšieho zbierania údajov.

Vybraný personál spoločnosti Boston Scientific vám môže poskytnúť upozornenia na výstražné stavy namiesto oznámení, ktoré sú uvedené na webovej lokalite LATITUDE NXT. Ak systém LATITUDE NXT nedokáže poskytnúť údaje o implantovanom zariadení, výstražné upozornenia budú uvedené na webovej lokalite LATITUDE NXT alebo vám ich poskytne personál spoločnosti Boston Scientific. Ak potrebujete údaje, ktoré momentálne nie sú k dispozícii na webovej lokalite LATITUDE NXT, obráťte sa na kliniku. Ak napríklad existuje výstražný stav, ktorý nemožno automaticky získať a zobraziť na webovej lokalite LATITUDE NXT, môže vás kontaktovať personál spoločnosti Boston Scientific a informovať vás o tejto **výstrahe**.

**POZNÁMKA:** Štandardne je väčšina každodenných meraní a diagnostiky v implantovanom zariadení zapnutá. Ak však tieto funkcie niekedy v implantovanom zariadení vypnete, systém LATITUDE NXT nebude generovať výstrahu súvisiacu s funkciou alebo funkciami, aj keď bude zodpovedajúca výstraha systému LATITUDE nakonfigurovaná na možnosť On (Zapnuté). Implantované zariadenie musí najprv odmerať a zaznamenať údaje, kým ich deteguje systém LATITUDE NXT a generuje červenú alebo žltú výstrahu.

# Červené výstrahy

Stavy implantovaného zariadenia, ktoré by mohli spôsobiť, že by pacient zostal bez dostupnej liečby pomocou zariadenia, vedú k vyhláseniu červenej výstrahy.

Webová lokalita LATITUDE NXT je určená na poskytovanie oznámení klinickým používateľom priradeným do primárnej skupiny pacientov, ak komunikátor ohlási červenú výstrahu na server LATITUDE NXT. Oznamovanie červených výstrah nemožno deaktivovať (s výnimkou zisteného nefyziologického signálu týkajúceho sa pravej komory a výstrah týkajúcich sa náhlych zmien impedancie pravej komorovej stimulačnej elektródy). Ak komunikátor nedokáže nadviazať spojenie a preniesť údaje o červenej výstrahe do 24 hodín, indikátor na komunikátore sa rozsvieti červeným svetlom, čo znamená, že pacient má zavolať na svoju kliniku.

V závislosti od modelu zariadenia sa červené výstrahy zobrazujú pri nasledujúcich stavoch:

- Vzdialené monitorovanie je vypnuté z dôvodu obmedzenej kapacity batérie
- Napätie je príliš nízke na plánovanú zostávajúcu kapacitu
- Impedancia výbojovej elektródy je mimo rozsahu
- Pri pokuse o dodanie výboja bola zistená nízka impedancia výbojovej elektródy
- Pri pokuse o dodanie výboja bola zistená vysoká impedancia výbojovej elektródy
- Impedancia pravokomorovej alebo jednodutinovej stimulačnej elektródy je mimo rozsahu

Náhla zmena impedancie pravokomorovej stimulačnej elektródy

Ak medzi kontrolami výstrah uplynie viac ako 14 dní, niektoré údaje nemusí POZNÁMKA: byť možné vyhodnotiť vzhľadom na výstražný stav.

- Bol zistený pravokomorový nefyziologický signál
- Režim V-Tachy (V-tachy) nastavený na inú hodnotu ako Monitor + Therapy (Monitorovanie + liečba)
- Možné zlyhanie zariadenia
- Pri nabíjaní bolo zistené vysoké napätie na výbojovej elektróde
- Zariadenie v bezpečnostnom režime 🕗
- Zariadenie v režime Electrocautery Protection Mode (Režim ochrany pred elektrokauterizáciou)

U zariadení S-ICD sa červené výstrahy zobrazujú pri nasledujúcich stavoch:

- Batéria zariadenia doslahla koniec životnosti (EOL)
- Vysoká impedancia pólu elektród
- Therapy Off (Liečba vypnutá)
- Možné zlyhanie zariadenia

# Žlté výstrahy

Version

Oznamovanie žltých výstrah možno nakonfigurovať a vybrať podľa ľubovoľnej zo skupín pacientov v systéme LATITUDE NXT. Skupinu pacientov možno nakonfigurovať tak, aby prijímala všetky, len niektoré alebo žiadne žlté výstrahy.

V závislosti od modelu zariadenia možno oznamovanie žltých výstrah nakonfigurovať na nasledujúce stavy:

- Dosiahnutie indikátora explantácie
- Pravokomorová alebo jednodutinová vlastná amplitúda mimo rozsahu
- ullanmayin Zistený automatický pravokomorový prah ako > naprogramovaná amplitúda alebo pozastavený<sup>1</sup>
- Vlastná ľavokomorová amplitúda je mimo rozsahu
- Impedancia ľavokomorovej stimulačnej elektródy je mimo rozsahu
- Zistený automatický ľavokomorový prah ako > naprogramovaná amplitúda alebo pozastavený<sup>1</sup>
- Vlastná predsieňová amplitúda je mimo rozsahu
- Impedancia predsieňovej stimulačnej elektródy je mimo rozsahu

<sup>1</sup> Pokiaľ má zariadenie funkciu automatickej účinnej stimulácie pomocou funkcie PaceSafe, systém LATITUDE NXT nevyhodnocuje účinnú stimuláciu ani stratu účinnej stimulácie a upozorní len v prípade splnenia určitých kritérií v zariadení a v prípade detekcie výstrahy pomocou zariadenia.

- Zistený automatický predsieňový prah vyšší ako naprogramovaná amplitúda alebo pozastavený<sup>2</sup>
- Komorová liečba výbojom sa aplikuje na konvertovanie arytmie
- Liečba antitachykardickou stimuláciou (ATP) sa aplikuje na konvertovanie arytmie
- Epizóda zrýchlenej komorovej arytmie
- Epizódy VT (V>A)

Version

Záťaž predsieňovou arytmiou počas 24-hodinového intervalu (prekračujúca limit nastavený používateľom)

POZNÁMKA: <sup>O</sup> Ak medzi kontrolami výstrah uplynie viac ako 14 dní, pre niektoré údaje nemusí byť možné vyhodnotiť výstražný stav.

Udalosť spustená pacientom uložená

Epizóda(y) dočasnej komorovej arytmie

Index zlyhania srdca HeartLogic na úrovni alebo vyšší (používateľom nastaviteľný prah)

POZNÁMKA: Keď sa aktivuje výstraha, až do vyriešenia stavu môžete nakonfigurovať každodennú interogáciu.

Percento stimulácie resynchronizačnej liečby srdca (< percento nastavené používateľom)

POZNÁMKA: Tento stav nebude generovať výstrahu, ak je parameter Pacing Chamber (Stimulovaná dutina) naprogramovaný pre implantované zariadenie len na pravú komoru (PK).

- Percento stimulácie pravej komory (> percento nastavené používateľom)
- Bradykardický režim zariadenia je vypnutý
- Zistenie porušenia histórie liečby
- Nárast telesnej hmotnosti (prekračuje limit nastavený používateľom za počet dní nastavený používateľom)
- Diagnostika zariadenia na účely monitorovania artefaktov signálu (SAM)

V prípade zariadení S-ICD možno nakonfigurovať oznamovanie žltých výstrah pri nasledujúcich stavoch: olmayan sitritm. Kullan

- Batéria zariadenia dosiahla úrovne ukazovateľa elektívnej výmeny (ERI) Ildrad version.
- Liečba výbojom sa aplikuje na konvertovanie arytmie
- Neliečená epizóda
- Snímanie nie je úplne optimalizované
- Vanhentunut Zmeraná predsieňová fibrilácia počas 24-hodinového intervalu (prekračujúca limit nastavený používateľom)
- 2 Pokiaľ má zariadenie funkciu automatického zachvtávania počas funkcie PaceSafe. svstém LATITUDE NXT nevyhodnocuje zachytávanie ani stratu zachytávania a upozorní len v prípade splnenia určitých kritérií v zariadení a v prípade detekcie výstrahy pomocou zariadenia.

# Interogácia implantovaného zariadenia

Komunikátor môže vykonať niekoľko typov interogácií implantovaného zariadenia. Typy interogácie sa navzájom líšia v množstve a type zbieraných údajov tak, ako to zobrazuje Tabuľka 1–4 Podrobnosti zbierania údajov a konfigurácie pre každý typ interogácie na strane 1-17.

|                                | Typ interogácie <sup>13B2</sup>                                                                                                    | Úplná<br>interogácia<br>(s<br>úvodným<br>EGM)/<br>S-EKG) <sup>a</sup> | Úplná<br>interogácia<br>(bez<br>úvodného<br>EGM) | Kontrola<br>červenej<br>výstrahy   | Kontrola<br>žltej<br>výstrahy                 | Podrobnosti konfigurácie                                                                                                    |
|--------------------------------|----------------------------------------------------------------------------------------------------|-----------------------------------------------------------------------|--------------------------------------------------|------------------------------------|-----------------------------------------------|----------------------------------------------------------------------------------------------------|
| Tapana Bepcina.                | Remote Scheduled<br>Follow-ups (Naplánované<br>kontroly na diaľku)                                                                                                    | den<br>utage.<br>noulono                                              | Elle                                             | Jiavati.                           | ~                                             | <ul> <li>Vyp./Manuál</li> <li>1 týždeň</li> <li>2 týždne</li> <li>Mesačné intervaly od 1<br/>do 12 mesiacov</li> <li>Automaticky okrem<br/>pacientov S-ICD, u<br/>ktorých sa jedná o<br/>funkciu na požiadanie</li> </ul> |
| OCTASTATCHER UP                | Kontrola výstrahy <sup>b</sup><br>(nie je k dispozicii u<br>pacientov S-ICD)                                                                                                    | Ak je<br>zistená<br>červená<br>alebo žltá<br>výstraha <sup>b</sup>    | e upotre                                         | v<br>v                             | ✓<br>Len<br>bezdrôtový<br>komunikátor<br>Wave | <ul> <li>Denne</li> <li>Nemožno<br/>nakonfigurovať</li> </ul>                                                                                                    |
| Veregulite<br>Aegulite<br>Oute | Aktualizované<br>údajelnterogácia <sup>b</sup><br>Len Bezdrötövý komunikátor<br>Wave                                                                                                    | Nernext                                                               | onutilità                                        | okite.                             | ✓ vet gebr                                    | <ul> <li>Nedávno došlo<br/>k interogácii PRM<sup>b</sup><br/>alebo</li> <li>Senzory priradené a<br/>bez plnej interogácie<br/>za 7 dní<sup>b</sup> alebo</li> </ul>                                                       |
| 16                             | Version ela transitione of 1235tan utersione of 1235tan ela transitione of 1235tan ela transitione of | soletoile<br>soletoile<br>siversile                                   | Nenauc                                           | nalia: e.                          | orukes.<br>Nie uzv                            | <ul> <li>Funkcia HeartLogic<br/>povolená a bez plnej<br/>interogácie za 7 dní<sup>b</sup><br/>alebo</li> <li>Detegovaná výstraha</li> </ul>                                                                               |
|                                | Un versilvecoli<br>Novecoli                                                                                                    | usi verzić                                                            | erouder.                                         | Skallinan                          | a.i.<br>Jtilize Ji                            | indexu HeartLogix za<br>posledných 7 dní a<br>denné interogácie<br>poplachov sú<br>zapnuté <sup>b</sup>                                                                                                    |
|                                | Weekly Implanted Device<br>Alert Monitoring<br>(Týždenný monitoring<br>výstrah implantovaného<br>zariadenia) <sup>b</sup><br>Bezdrôtový komunikátor<br>Wave, <i>Model 6290</i> , len<br>pacienti S-ICD                                                                                                    | Ak je<br>zistená<br>červená<br>alebo žltá<br>výstraha <sup>b</sup>    | a prizeter                                       | eta.<br>X <sup>Q</sup> irata.<br>P | Nepoul<br>Nepoul                              | <ul> <li>Týždenne</li> <li>Konfigurovateľné</li> <li>Na požiadanie</li> </ul>                                                                                                    |
|                                |                                                                                                    | 16,                                                                   | lersiunara<br>Lastara<br>135to                   | ne razin                           | version.                                      | surin.                                                                                                    |
|                                |                                                                                                    |                                                                       | 19                                               | roraldro                           | olu                                           |                                                                                                    |

| Tabuľka 1–4. | Podrobnosti zbierania údajov a konfigurácie pre každý tvo interogácie |
|--------------|-----------------------------------------------------------------------|
|              | i odrobnosti zbierania udajov a konngulacie pre kazdy typ interogacie |

| Fabuľka 1–4. | <ul> <li>Podrobnosti zbierania údajov a konfigurácie pre každý ty</li> </ul> | p interogácie ( | pokračovanie) |
|--------------|------------------------------------------------------------------------------|-----------------|---------------|
|--------------|------------------------------------------------------------------------------|-----------------|---------------|

|               | Typ interogácie                                                                                                    | Úplná<br>interogácia<br>(s<br>úvodným<br>EGM)/<br>S-EKG) <sup>a</sup>                         | Úplná<br>interogácia<br>(bez<br>úvodného<br>EGM)                              | Kontrola<br>červenej<br>výstrahy                                                          | Kontrola<br>žltej<br>výstrahy                                                  | Podrobnosti konfigurácie                                                                    |
|---------------|----------------------------------------------------------------------------------------------------|-----------------------------------------------------------------------------------------------|-------------------------------------------------------------------------------|-------------------------------------------------------------------------------------------|--------------------------------------------------------------------------------|---------------------------------------------------------------------------------------------|
|               | Weekly Implanted Device<br>Alert Monitoring<br>(Týždenný monitoring<br>výstrah implantovaného<br>zariadenia)<br>Len BEZDRÖTOVÝ KOMUNIKÁTOR<br>S DOTYKOVOU OBRAZOVKOU                    | Ak je<br>zistená<br>červená<br>výstraha <sup>b</sup>                                          | ~                                                                             | ~                                                                                         | <i>✓</i>                                                                       | <ul> <li>Týždenne</li> <li>Konfigurovateľné</li> </ul>                                      |
| Ber           | Patient Initiated<br>Interrogations<br>(Interogácie spustené<br>pacientom)<br>(Pozri "Patient Initiated<br>Interrogations (Interogácie<br>spustené pacientom)" na<br>strane 1-18.)      | Nent Jen<br>Inventac                                                                          | <br>e. 1016/176                                                               | ج<br>ب                                                                                    | ✓                                                                              | Podľa pokynov lekára                                                                        |
| OctaPanala ve | <ul> <li>A. V prípade pacientov S-ICD net<br/><i>POZNÁMKA: Interogác</i> <ul> <li>b. Len BEZDRÖTOVÝ KOMUNIKÁTOR W. týždenného monitoringu výs úvodným EGM/S-ECG:</li> </ul> </li> </ul> | oude úvodné S-El<br><i>ia na diaľku v re</i><br>ave: Ak systém pri<br>t <b>rah implantova</b> | KG zbierané, ak je<br>ežime MRI je m<br>i kontrole výstrah<br>ného zariadenia | e S-ICD počas int<br>ožná iba u zaria<br>deteguje ktorúkol<br>u S-ICD), komun             | erogácie na diaľk<br>adení S-ICD Mi<br>ľvek z nasledujúc<br>ikátor sa pokúsi z | ku v režime MRI.<br>RI.<br>iich položiek (alebo v priebehu<br>raznamenať plnú interogáciu s |
| Lass rallo    | <ol> <li>Červená alebo žltá v</li> <li>Nedávna interogácia l</li> <li>Za posledných 7 dní r</li> <li>Za posledných 7 dní r</li> </ol>                                                   | ýstraha implai<br>PRM (Programa<br>neprebehla žiad<br>neprebehla žiad                         | ntovaného zar<br>átor/nahrávacie<br>na plná interog<br>na plná interog        | iadenia alebo<br>zariadenie/mo<br>ácia (u paciente<br>ácia (u paciente<br>ých Z dní a don | nitor) alebo<br>ov s priradenýn<br>ov s povolenou                              | ni senzormi) alebo<br>funkciou HeartLogic) alebo<br>poplachov sú zapouté                    |

- Za posledných 7 dní neprebehla žiadna plná interogácia (u pacientov s priradenými senzormi) alebo Za posledných 7 dní neprebehla žiadna plná interogácia (u pacientov s povolenou funkciou HeartLogic) alebo
- Detegovaná výstraha indexu HeartLogix za posledných 7 dní a denné interogácie poplachov sú zapnuté.

Len bezdrótový komunikátor s botykovou obrazovkou: Ak sa zistí červená výstraha, komunikátor sa takisto pokúsi zhromaždiť úplnú interogáciu s úvodným EGM.

Personál spoločnosti Boston Scientific môže kontaktovať kliniku, ak POŻNÁMKA: implantované zariadenie používa príliš veľkú RF Telemetriu na vykonanie interogácií na diaľku.

# Automatické interogácie a interogácie na základe výzv

Automatické interogácie prebiehajú bez svetelného označenia na Komunikátore a nevyžadujú zo strany pacienta žiaden zásah. Vo väčšine prípadov pacient nevie, že interogácia prebieha. Interogácie na základe výzvy ale vyžadujú zásah zo strany pacienta.

Interogácie na základe výzvy sú indikované blikajúcím bielym tlačidlom na komunikátore. V prípade bezdrôtového komunikátora so svetelnými indikátormi musí pacient spustiť interogáciu Všeobecne platí, že väčšina pacientov je nakonfigurovaných na automatické interogácie. V prípade pacientov so zariadením S-ICD sa však vyzýva na všetky interogácie pomocou blikajúceho bieleho tlačidla srdca. stlačením blikajúceho bieleho tlačidla. V prípade použitia BEZDRÔTOVÉHO KOMUNIKÁTORA S DOTYKOVOU

POZNÁMKA: Blikajúce biele tlačidlo môže tiež indikovať, že komunikátor nie je schopný dokončiť interogáciu. Pacient sa v manuáli pre pacienta vyzýva, aby stlačil tlačidlo, keď bude blikať.

# Patient Initiated Interrogations (Interogácie spustene pacientom)

Komunikátor podporuje neplánované interogácie spustené pacientom (PII), ktoré poskytujú tie isté údaje ako naplánované kontrolné interogácie s úvodným EGM/zónou výboja S-EKG.

Komunikátor obmedzuje počet interogácií spustených pacientom na jeden z nasledujúcich limitov uvedených na webovej lokalite LATITUDE NXT:

- 5-krát týždenne (ak je aktivovaná)
- 0 (ak funkcia nie je povolená)

Klinickí používatelia, ktorí sú priradení do skupiny (skupín) pacientov a majú úplný alebo obmedzený prístup, môžu povoliť alebo zakázať PII. Interogácie PII sú nakonfigurované pre všetkých pacientov v skupine pacientov alebo pre jedného pacienta na stránke Edit/View Schedule and Alert Configuration (Upraviť/Zobraziť plán a konfiguráciu výstrah). Ak sú zakázané interogácie PII alebo bol dosiahnutý týždenný limit, klinický používateľ môže povoliť jednu interogáciu PII stlačením tlačidla Allow one Patient Initiated Interrogation (Povoliť jednu interogáciu spustenú pacientom) na stránke Edit/View Schedule and Alert Configuration (Upraviť/Zobraziť plán a konfiguráciu výstrah) pacienta.

Octapana Bepcina. Pacienti spustia interogáciu stlačením tlačidla Srdce na bezdrôtovom komunikátore Wavealebo Lastarala verze. stlačením modrého tlačidla na dotykovej obrazovke bezdrôtového komunikátora. (Informácie o komunikátore nájdete v príslušnom manuáli pre pacienta.) Komunikátor nevykoná interogáciu, ak

AK Să zmení nastavenie interogácie PII, server LATITUDE NXT odošle oznámenie na komunikátor pacienta pri ďalšom kontakte komunikátora so serverom LATITUDE NXT. Môže trvať až 8 dní, kým bude komunikátor kontaktovať server LATITUDE NXT. Ak budú interogáci PII na komunikátore zakázané a pacient sa pokúsi o interogáciu. komunikátor LATITUDE NXT a skontroluje, či sú k dispozícii interogácie PII budú meň Forzeldetversi trvať až 8 dní, kým bude komunikátor kontaktovať server LATITUDE NXT. Ak budú interogácie Plí na komunikátore zakázané a pacient sa pokúsi o interogáciu, komunikátor kontaktuje server vykonať interogáciu PII. Pozri časti "Preventívne opatrenia" na strane 1-2 a "Obmedzenia systému" na strane 1-3. in pudú mc , nonať interogáciu PII. systému" na strane 1-3. interogácie PII budú možno lekári chcieť overiť, či je pacient stabilný, bez symptómov a či dokáže ie 1-2, ie 1-2, ie 1-2, ie 1-2, ie 1-2, ie 1-2, ie 1-2, ie 1-2, ie 1-2, ie 1-2, ie 1-2, ie 1-2, ie 1-2, ie 1-2, ie 1-2, ie 1-2, ie 1-2, ie 1-2, ie 1-2, ie 1, ie 1, ie to be in the to be in the to be i versione obsoleta. Non ut Novecoli, ..... Pasenusiversila. Nenaudovite. Pasenusiversila. uret utoata. Notio ex Lastariela vertija. version périf Versionot Judien version and have proved. unt hatert version war war and the second and the second and the s

Versiune expirata.

Lastarana vertia. Nepoutivat.

Lastare are allicite.

Vanhentunut versio. Ala kavia.

Foraldrad version. Använden.

unanunau version. Anvanu eli anmayin. Güncel olmayan sürüm. Kullanmayın.

Versão 00501eta. Não utilize.

Elavult verzio. Ne hast halia.

![](_page_25_Figure_1.jpeg)

# POUŽITIE SYSTÉMU MONITOROVANIA PACIENTA LATITUDE NXT

# **KAPITOLA 2**

OCTAPANA BEPCHA.

Táto kapitola obsahuje nasledujúce témy:

- "ZAČÍNAME" na strane 2-2 •
- "KONFIGURÁCIA KLINIKY A PACIENTA" na strane 2-6
- "STRÁNKA VIEW PATIENT LIST (ZOBRAZIŤ ZOZNAM PACIENTOV)" na strane 2-8
- "NÁSTROJ SEARCH PATIENTS (VYHĽADAŤ PACIENTOV)" na strane 2-13
- "ZARAĎOVANIE PACIENTOV A SPRÁVA ZARIADENIA" na strane 2-14
- ATIENTS (VYHĽAD ADOVANIE PACIENTOV A SPRÁVA Z SPUSTENIE PACIENTOM" na strane 2-16 "SPRÁVA PACIENTOV" na strane ? \*\* SPRÁVA SKUPIN" ENIE PACIENTOM" na strane : • "SPRÁVA PACIENTOV" na strane 2-16 • "SPRÁVA SKUPINY PACIENTO" • "SPRÁVA PO"

  - SPRÁVA POUŽÍVATEĽSKÝCH ÚČTOV" na strane 2-18
     "HESLÁ" na strane 2-20
     "INTEGRÁCIA SYOTAL

Elavult verzio. Ne hasznalia.

Versiune expiration in the state of the state of the stat

Lastarana, vertia. Nepoutivat.

Vanhentunut versio. Ala Kayta.

Foraldrady ersion. Anvandel.

Janual Venayan Strinn. Kullanmayin.

Versa, obsoleta. Van utilize.

- INTEGRÁCIA SYSTÉMU EMR" na strane 2-21
   "RIEŠENIE PROBLÉMOV" tavun verlue nerouder curativer human alle and the server and the server and the • "RIEŠENIE PROBLÉMOV" na strane 2-21
  - Novecollisiversila. Neizma Welt utoata. Notio strain Not JBL Zastarjela verzil Version Péri Version Judalett Version Archine Marchine March Utdatent version.

# ZAČÍNAME

Webová lokalita LATITUDE NXT poskytuje lekárom pohodlný a bezpečný spôsob kontroly údajov, ktoré má podľa plánu komunikátor zbierať z implantovaného zariadenia pacienta. Poskytuje tiež nástroje na analýzy a tvorbu trendov.

Webová lokalita LATITUDE NXT je k dispozícii klinickému personálu, ktorý je klinikou oprávnený používať webovú lokalitu LATITUDE NXT. Títo zamestnanci sa na webovej lokalite LATITUDE NXT nazývajú klinickí používatelia.

# Mobilná aplikácia LATITUDE NXT

Iba Európa: Klinickí pracovníci s povolením používať webovú lokalitu LATITUDE NXT môžu takisto pracovať s mobilnou aplikáciou LATITUDE NXT dostupnou na mobilnom digitálnom zariadení Apple™ iPhone™. Lekári môžu pomocou tejto mobilnej aplikácie (k dispozícii iba v angličtine) prehliadať informácie pacienta (len na čítanie) a vytvárať správy vo formáte PDF (Prenosný formát dokumentov), ktoré je možné otvoriť pomocou prehliadača alebo softvéru Adobe™ Reader™. Postup vyžaduje pripojenie k internetu.

Ďalšie informácie získate otvorením nasledujúcich položiek vo svojom telefóne iPhone:

http://www.bostonscientific.com/latitudenxt-mobile-europe

# Požiadavky

Webová lokalita pre lekárov používajúcich systém LATITUDE bola vyvinutá tak, aby podporovala nasledujúce internetové prehliadače<sup>1</sup>:

Internet Explorer™ internetový prehliadač

**POZNÁMKA:** Aj keď väčšina funkcií webovej lokality podporuje prehliadač Internet Explorer 8 a 9, používatelia môžu mať určité problémy s výkonom vrátane zhoršených grafických možností. Tomuto problému sa vyhnete použitím najnovšej verzie prehliadača Internet Explorer.

- Internetový prehliadač Microsoft Edge
- Mozilla Firefox™ internetový prehliadač
- Internetové prehliadače Apple™ Safari™ pre Mac™, iPad™ a iPhone™
- Prehliadač Google Chrome™

Ak používate nepodporovaný prehliadač, nemusia všetky funkcie fungovať tak, ako majú.

Na prezeranie správ vytvorených vo formáte PDF je nutný softvér Adobe™ Reader™ alebo kompatibilný prehliadač súborov PDF.

Odporúča sa používať aktuálny antivírusový program.

# Prihlasovanie a odhlasovanie

K webovej lokalite LATITUDE NXT sa prihlásite nasledovne:

- 1. Spustite svoj webový prehliadač a zadajte novú adresu systému LATITUDE NXT:
- Webová lokalita pre lekárov používajúcich systém LATITUDE bola vyvinutá pre prehliadače, ktoré boli aktuálne v dobe jej vývoja, a v prípade použitia neskôr vydaných verzií prehliadačov nemusí fungovať správne. Zoznam podporovaných internetových prehliadačov získate na linke oddelenia zákazníckej podpory pre systémy LATITUDE.

http://www.latitude.bostonscientific.com

Otvorí sa úvodná prístupová stránka (pozri nasledujúci obrázok).

![](_page_28_Picture_3.jpeg)

### 2-4 POUŽITIE SYSTÉMU MONITOROVANIA PACIENTA LATITUDE NXT Požiadavky

|                 | Scientific                                                                                                    |
|-----------------|----------------------------------------------------------------------------------------------------|
|                 |                                                                                                    |
|                 | LATITUDE <sup>™</sup> NXT                                                                                                    |
|                 | Please enter your User ID and Password to enter the Boston<br>Scientific LATITUDE Clinician website                                                                                         |
|                 | Indicates Required Field                                                                                                    |
|                 | Password:                                                                                                    |
|                 | Ce W des                                                                                                    |
|                 | Login Reset                                                                                                    |
|                 |                                                                                                    |
| epcv            | NEW 3 12 VEL 2 Subor 10                                                                                                    |
| na serie        | e. on Nichtgersproce. 18ti.                                                                                                    |
| Tapping la ve   | (1) Kliknite na tento odkaz a zmeňte svoju krajinu alebo jazyk.                                                                                                    |
| Cistal det il   | Obrázok 2–2. Stránka prihlásenia                                                                                                    |
| 10000           | Zadaite svoje User ID (Používateľské ID) a Password (Heslo) a kliknite na tlačidlo Login                                                                                                    |
| Versigun        | (Prihlásiť sa).                                                                                                    |
| Res             | Používateľom, ktorí sa prihlasujú na webovú lokalitu LATITUDE NXT po prvý krát, sa zobrazí výzva, aby zmenili svoje dočasné beslo a vyplnili súbor osobných bezpečnostných otázok           |
| 10 <sup>0</sup> | Bezpečnostné otázky môže používateľ použiť neskôr na obnovenie zabudnutého hesla.                                                                                                    |
| 0               |                                                                                                    |
|                 | Po prinlaseni sa moze zobrazit oznamenie alebo niasena sprava.                                                                                                    |
|                 | Login Session Time Out (Cas relácie prihlásenia vypršal) – Individuálna relácia sa spustí<br>pri každom prihlásení používateľa na webovú lokalitu LATITUDE NXT. Ak zostane používateľ       |
|                 | prihlásený, no nie je aktívny dlhšie ako 60 minút, relácia sa automaticky zavrie a používateľ<br>bude odhlásený. Používateľ bude presmerovaný na stránku prihlásenia.                       |
| 5.              | lba Európa: Ak systém vyžaduje dvojfaktorovú autentifikáciu (TFA), pri prvom kliknutí na                                                                                                    |
|                 | tlačidlo <b>Login</b> (Prihlásiť sa) zvoľte metódu prijatia overovacieho kódu TFA (textová správa SMS alebo e-mail) a zadajte telefónne číslo (iba mobilný telefón) alebo e-mailovú adresu. |
|                 | Keď dostanete overovací kód, zadajte ho na stránke dvojfaktorovej autentifikácie. Pri<br>nasledujúcich prihláseniach dostanete automaticky overovací kód, ktorý bude potrebné               |
|                 | zadať na stránke dvojfaktorovej autentifikácie.                                                                                                    |
|                 | POZNÁMKA: Obe možnosti overovacieho kódu TFA (textová správa SMS a e-mail)                                                                                                    |
|                 | nemusia byr dostupne vo vsetkých krajinach.                                                                                                    |
|                 | Sposob odosielania overovacich kodov možete zmeniť na stranke <b>Update Clinic User</b><br>(Aktualizovať klinického používateľa). Prerolujte smerom dolu k položke <b>Login Information</b> |
|                 | (Priniasovacie informácie) a Security (Bezpecnosť) a kliknite na možnosť View/Edit Two<br>Factor Authentication (Zobraziť/upraviť dvojfaktorovú autentifikáciu).                            |
|                 | Správca klinického účtu alebo I ATITI IDE Podpora Zákazníka môžu používateľovi vytvoriť                                                                                                    |

Správca klinického účtu alebo LATITUDE Podpora Zákazníka môžu používateľovi vytvoriť jednorazový overovací kód, ktorý použije pri svojom ďalšom prihlásení. Pozri "Ostatné funkcie správy skupín pacientov" na strane 2-18.

Odhláste sa z webovej lokality LATITUDE NXT kliknutím na odkaz Logout (Odhlásiť sa) v pravom hornom rohu obrazovky. Odporúča sa, aby používatelia na dokončenie procesu odhlasovania zatvorili svoje webové prehliadače.

# Pohyb na stránke

| Pohyb na si     | tránl           | (e                                                                  |                                                                                                    |
|-----------------|-----------------|---------------------------------------------------------------------|----------------------------------------------------------------------------------------------------|
|                 | Nasle<br>Iokali | edujúci obrázok z<br>te LATITUDE NX                                 | znázorňuje horný panel a navigačné tlačidlá, ktoré sa zobrazujú na webovej<br>KT. Opisy sú uvedené ďalej.                                                                                                    |
|                 |                 | 013                                                                 | ~                                                                                                    |
|                 | $S_{c}^{B}$     | Boston Stientific                                                   | LATITUDE <sup>™</sup> NXT Petrov, Ivan (My.Profile)   Language: English   Help/Contact Us   Logout                                                                                                    |
|                 | ~               | (5)3                                                                | (1) (2) (3) (4)<br>View Patient List (6) Search Patients (7) Manage Clinic                                                                                                    |
| CUNA.           | Obraz           | ok 2-3. Panel sys                                                   | Manage EMR Integration Manage Clinic Users Manage Clinic Settings Enroll Patient<br>(8) (9) (10) (11)<br>tému LATITUDE NXT                                                                                                    |
| Bey e.          | ,               | No Vit V                                                            |                                                                                                    |
| and leries      | Tabuľk          | ka 2–1. Pohybina :                                                  | stránke e                                                                                                    |
| Octaphiala vers | (1)             | My Profile (Môj<br>profil)                                          | Odkazuje na stránku <b>Update Clinic User</b> (Aktualizovať klinického používateľa) pre aktuálneho používateľa                                                                                                    |
| Last alot into  | (2)             | Language<br>(Jazyk)                                                 | Zobrazí sa zvolený jazyk,<br>odkazuje na stránku <b>Update Clinic User</b> (Aktualizovať klinického používateľa) pre<br>aktuálného používateľa, na ktorej možno zmeniť zvolený jazyk                                                                  |
| Verequiries     | (3)             | Help/Contact<br>Us (Pomocník/<br>kontakty)                          | Odkazuje na kontaktné informácie, príručky na riešenie problémov a iné zdroje                                                                                                    |
| no. ut          | (4)             | Logout<br>(Odhlásenie)                                              | Ukončí reláciu používateľa                                                                                                    |
| 19              | 55              | View Patient<br>List (Zobraziť<br>zoznam<br>pacientov)              | Odkazuje na stránku so zoznamom pacientov, ku ktorému má aktuálny používateľ prístup<br>(pozri Obrázok 2–4 Stránka View Patient List (Zobraziť zoznam pacientov) na strane 2-9.)                                                                      |
|                 | (6)             | Search Patients<br>(Vyhľadať<br>pacientov)                          | Odkazuje na stránku Search Patients (Vyhľadať pacientov)<br>POZNÁMKA: Nedostupné v Nórsku                                                                                                    |
|                 | (7)             | Manage Clinic<br>(Spravovať<br>kliniku)                             | Zobrazí odkazy 8 – 11 týkajúce sa kliniky                                                                                                    |
|                 | (8)             | Manage EMR<br>Integration<br>(Spravovať<br>integráciu EMR)          | Odkazuje na stránku umožňujúcu klinickým pracovníkom nakonfigurovať integráciu so<br>systémom elektronických zdravotníckych záznamov (EMR) ich kliniky a prezrieť si stav<br>exportu ich súborov EMR (pozri "INTEGRÁCIA SYSTÉMU EMR" na strane 2-21.) |
|                 | (9)             | Manage Clinic<br>Users<br>(Spravovať<br>klinických<br>používateľov) | Odkazuje na zoznam klinických používateľov a spojené konfiguračné informácie                                                                                                    |
|                 | (10)            | Manage Clinic<br>Settings<br>(Spravovať<br>nastavenia<br>kliniky)   | Odkazuje na informácie o konfigurácii kliniky, demografické údaje skupiny pacientov,<br>členstvo a príslušné informácie o konfigurácii                                                                                                    |
|                 | (11)            | Enroll Patient<br>(Zaradiť<br>pacienta)                             | Odkazuje na formulár zaradenia umožňujúci klinickým pracovníkom zaraďovať nových pacientov                                                                                                    |

# KONFIGURÁCIA KLINIKY A PACIENTA

Nasledujúca tabuľka uvádza umiestnenia a typy informácií na webovej lokalite LATITUDE NXT, ktoré možno nakonfigurovať pre skupiny pacientov a jednotlivých pacientov. V časti "Podrobnosti o konfigurácii" na strane 2-6 sa nachádzajú dôležité informácie o konfiguračných nastaveniach.

Tabuľka 2–2. Konfigurácia skupín pacienta

| Manage Clinic (Spravovať kliniku) ⇒ Manage Clinic Settings (Spravovať nastavenia kliniky)                                                           |  |  |  |  |  |
|----------------------------------------------------------------------------------------------------|--|--|--|--|--|
| Edit/View Schedule and Alert Defaults (Upraviť/zobraziť východiskové nastavenia plánov a výstrah)                                                   |  |  |  |  |  |
| Remote Scheduled Follow-ups (Naplánované kontroly na diaľku)                                                                                        |  |  |  |  |  |
| <ul> <li>Weekly Implanted Device Alert Monitoring (Týždenný monitoring výstrah<br/>implantovaného zariadenia)</li> </ul>                            |  |  |  |  |  |
| Patient Initiated Interrogations (Interogácie spustené pacientom)                                                                                   |  |  |  |  |  |
| Alert Configuration (Konfiguracia výstrah)                                                                                                    |  |  |  |  |  |
| Additional Alert Notification (Ďalšie výstražné upozornenia) (textová správa SMS a e-mail) (správy SMS nemusia byť dostupné vo všetkých lokalitách) |  |  |  |  |  |
|                                                                                                    |  |  |  |  |  |

Tabuľka 2-3. Konfigurácia jedného pacienta

![](_page_31_Figure_6.jpeg)

# Podrobnosti o konfigurácii

# Ukladanie nastavení 🔿 🖓

Musíte kliknúť na tlačidlo Save and Close (Uložiť a zavrieť), aby sa všetky zmeny nastavení konfigurácie uložili v systéme LATITUDE NXT, Kliknutím na tlačidlo Close Without Saving (Zavrieť bez uloženia) môžete zahodiť všetky zmeny a obnoviť nastavenia z predtým uloženej verzie. Zmeny v nastaveniach sa aktualizujú v komunikátore daného pacienta pri ďalšom nadviazaní spojenia medzi komunikátorom a serverom LATITUDE NXT. Môže trvať až 8 dní, kým bude komunikátor kontaktovať server LATITUDE NXT. Dovtedy bude komunikátor pracovať s predchádzajúcou konfiguráciou.

irsion.

# Remote Scheduled Follow-ups (Diaľkové naplánované následné kontroly)

Vzdialené kontroly možno naplánovať manuálne alebo nastaviť automaticky. Pri ručnom plánovaní môžete zvoliť nový dátum nasledujúcej kontroly vždy po dokončení predchádzajúcej kontroly. Pri automatickom plánovaní sa ďalšia následná kontrola naplánuje automaticky pomocou nakonfigurovaného intervalu a dňa týždňa. Naplánovaný dátum sa počíta na základe dátumu príjmu vzdialenej naplánovanej interogácie. Systém pridá nakonfigurovaný interval a poradie nakonfigurovaného dňa v týždni (naplánovaný dátum = dátum interogácie + interval + nakonfigurované dni v týždni).

Ak sa zmení plán kontrol pacienta (interval alebo deň v týždni), dátum ďalšej kontroly pacienta sa nezmení, pokiaľ nezmeníte konkrétny dátum. Aj keď je nastavené automatické plánovanie, môžete dátum novej kontroly vybrať manuálne pomocou kalendára plánovania.

POZNÁMKA: Systém považuje za mesiac 30 dní. Túto hodnotu vynásobí počtom zvolených mesiacov (okrem 1 mesiaca a 3 mesiacov, kedy použije hodnotu 31 alebo 91 dní). Počet dní pre 1 až 12 mesiacov je 31, 60, 91, 120, 150, 180, 210, 240, 270, 300, 330 a 360.

Nastavenia funkcie Remote Scheduled Follow-ups (Remote Scheduled Follow-ups (Diaľkové naplánované následné kontroly)) konfiguruje lekár, vykonávanie interogácií však závisí od typu implantovaného zariadenia:

- Interogácie prebiehalú automaticky v naplánovaných dňoch, výnimku predstavujú iba pacienti s implantovaným zariadením S-ICD. Pacient nemusí urobiť nič. Tieto interogácie sa často vykonávajú bez toho, aby o tom pacient vedel.
- U pacienta s implantovaným zariadením S-ICD neprebiehajú interogácie automaticky. Miesto toho pacienta k interogácii implantovaného zariadenia vyzve blikajúce biele tlačidlo Srdce.

Weekly Implanted Device Alert Monitoring (Týždenný monitoring výstrah implantovaného zariadenia) (BEZDRÔTOVÝ KOMUNIKÁTOR WAVE, Model 6290, iba pacienti S-ICD)

octapana Bepcula Octapana Bepcula Versizari Lastarala versizari Lastarala versizari Version iber Týždenné monitorovanie výstrah implantovaného zariadenia možno povoliť alebo zakázať. Keď je povolené, pacienta k interogácii implantovaného zariadenia každý týždeň vyzve blikajúce biele tlačidlo Srdce. Ak sa zistí červená alebo žltá výstraha, došlo nedávno k interogácii PRM alebo posledných 7 dní neprebehla plná interogácia (u pacientov s priradenými senzormi). Komunikátor sa pokúsi o úplnú interogáciu s úvodnou zónou výboja S-EKG a odoslanie údajov.

Weekly Implanted Device Alert Monitoring (Týždenný monitoring výstrah implantovaného zariadenia) (iba bezdrôtový komunikátor s dotykovou obrazovkou)

Týždenné monitorovanie výstrah implantovaného zariadenia možno povoliť alebo zakázať. Keď je táto možnosť povolená, implantované zariadenie sa interoguje každý týždeň, údaje sa odošlú a nahlásia sa všetky nakonfigurované zistené výstrahy. Ak sa zistí červená výstraha, komunikátor sa takisto pokúsi zhromaždiť úplnú interogáciu s úvodným EGM.

Patient Initiated Interrogations (Interogácie iniciované pacientom)

Interogácie iniciované pacientom (PII) možno povoliť (5x týždenne) alebo zakázať. Kedykoľvek môžete tiež nakonfigurovať jednu ďalšiu PII. Túto ďalšiu PII možno nakonfigurovať na stránke Edit/View Schedule and Alert Configuration (Upravit'/zobraziť plán a konfiguráciu výstrah). Pozrite si časť "Patient Initiated Interrogations (Interogácie spustené pacientom)" na strane 1-18.

Ďalšie výstražné oznámenia

Additional Alert Notification (Ďalšie výstražné oznámenia) je k dispozícii prostredníctvom textových (SMS) a e-mailových správ. (Textové správy SMS nie sú k dispozícii vo všetkých krajinách.) Tieto pripomienky možno nakonfigurovať len na úrovni skupiny pacientov. Možno ich nakonfigurovať iba pre červené výstrahy alebo pre červené aj žlté výstrahy. Primárnym spôsobom oznamovania výstrah je prostredníctvom stránky View Patient List (Zobraziť zoznam pacientov) na webovej lokalite pre systémy LATITUDE NXT (Obrázok 2-4 Stránka View Patient List (Zobraziť zoznam pacientov) na strane 2-9).

Pre odosielanie správ môžete zvoliť možnosť 24 hours a day, 7 days a week (24 hours a day, 7 days a week (24 hodín denne, 7 dní do týždňa)) alebo Custom Business Hours (except Holidays) (Custom Business Hours (except Holidays) (Vlastná pracovná doba (okrem sviatkov))). Ak zvolíte možnosť Custom Business Hours (except Holidays) (Custom Business Hours (except Holidays) (Vlastná pracovná doba (okrem sviatkov))), sviatky

možno vylúčiť kliknutím na tlačidlo Add Holiday (Pridať sviatok) a zadaním parametrov Holiday Name (Názov sviatku) a Date (Dátum). Správy sa odosielajú v zvolenom čase, aj keď už bola pacientova výstraha odstránená. Doručenie správ SMS a e-mailov nie je zaručené pozrite si časť "Preventívne opatrenia" na strane 1-2.

Ku každej skupine pacientov možno nakonfigurovať až tri čísla SMS a tri e-mailové adresy. Keď systém zistí výstrahu, odošle na všetky nakonfigurované čísla SMS a na všetky e-mailové adresy oznámenia. Oznámenia neobsahujú informácie, na základe ktorých by bolo možné pacienta identifikovať. Používateľ si musí skontrolovať stránku View Patient List (Zobraziť zoznam pacientov) na webovej lokalite pre systémy LATITUDE NXT. Systém LATITUDE NXT umožňuje odosielať textové správy na všetky zadané čísla SMS a e-mailové adresy.

Ak sa v prípade pacienta naraz aktivuje viacero výstrah, systém odošle pre každú z nich samostatnú správu SMS alebo e-mail.

# Jednotliví pacienti

Konfigurácie jednotlivých pacientov zmeníte zrušením označenia začiarkavacieho políčka Use Patient Group Defaults (Použiť východiskové nastavenia skupiny pacientov) v príslušnej časti. Umožní vám to zmeniť nastavenia pre daného pacienta. Dátum naplánovanej kontroly na diaľku možno u pacienta zmeniť kliknutím na dátum. Systém zobrazí plánovací kalendár, v ktorom budete môcť vybrať novú diaľkovú naplánovanú následnú kontrolu. Nový dátum možno vybrať aj v prípade, ak sú následné kontroly pacienta naplánované automaticky pomocou nastavenia skupiny pacientov.

# STRÁNKA VIEW PATIENT LIST (ZOBRAZIŤ ZOZNAM PACIENTOV)

Stránka View Patient List (Zobraziť zoznam pacientov) (pozri nižšie) je zvyčajne prvou stránkou zobrazenou po prihlásení na webovú lokalitu LATITUDE NXT. Po úvodnom prihlásení je vo východiskovom nastavení na stránke aktívny filter For Review (Na kontrolu), pri ktorom sa zobrazujú pacienti pre všetky priradené skupiny pacientov. Po úvodnom prihlásení si stránka zapamätá a uchová posledný použitý filter a ponuku Viewing Patient Group (Zobrazenie skupín Dit is een verouder of the second Elavult verzio. Ne hast pacientov) na zobrazenie pacientov. Na tejto stránke možno vytvárať správy pre jedného alebo utdatert version. Wersja Przeterninowana. wiel Pasenusiversila. viac pacientov.

Versiune expirata. Anu seutiniza.

Lastarana verzia. Nepouzivationali de la contractionali de la contractica de la contractica de la contractica d

Lastarela raziero in the intervention of the intervention of the raziero intervention of the intervention of the intervention

Vannentunut versio. Markavita.

Foraldrad version. Använd ei

Janual Version, Minolina Elimina Min.

Versão Obsoleta. van versão

| Scientific |                   | LATIT                               |                                       |  |  |  |
|------------|-------------------|-------------------------------------|---------------------------------------|--|--|--|
|            |                   | Vang, Robert (My Profile)   Languag | e: English   Help/Contact Us   Logout |  |  |  |
|            | View Patient List | Search Patients                     | Manage Clinic                         |  |  |  |

### View Patient List

Viewing Patient Group: All Patient Groups . • (1)

All Patients (10) | For Review (4) [Missed Follow-up (2) | Not Monitored (6) | Not Scheduled (8) (2)

| Peparts Menu for Selected Vatients                      | / Dismiss From Review | V List Print Patient       | List                            |                                            | Show More<br>View Patient List 1 - 4 of 4 |
|---------------------------------------------------------|-----------------------|----------------------------|---------------------------------|--------------------------------------------|-------------------------------------------|
| Patient ID/<br>Patient/<br>Device status tra            | ansmission Alerts     | Review<br>Reason           | Next<br>Remote<br>Follow-<br>up | Monitoring Status/<br>Date                 | Actions                                   |
| EMBLEM SJCD A209 Data 08,                               | Jun 2017              | Multiple Réasons M         | None                            | Monitored                                  | Dismiss From Review List     Reports Menu |
| PROPONENT MRI EL Data 09                                | Jun 20147 4           | Scheduled 1                | None                            | Monitored                                  | Dismiss From Review List     Reports Menu |
| Brown, Christopher<br>McMentrum, Xer CRT-D Date<br>G138 | Jun 2017 None         | ATITUDE Consult™<br>System | None                            | Monitored                                  | Dismiss From Review List                  |
| Vaker, Isabella                                         | Jun 2017 None, 1      | Patient Initiated          | vone                            | No Communicator<br>Assigned<br>09 Jun 2017 | Dismiss From Review List     Reports Menu |
| Obrázok 2–4. Stránka Viev                               | w Patient List        | (Zobraziť zozn             | am pa                           | icientov)                                  | Show More                                 |
| FO' 10' 10 SOO' SIO' N                                  | beahuit on            | is filtrov tlači           | dial a                          | stípcov ktoré                              | sú k dispozicii pa                        |
| ovládanie v ponuke <b>Vie</b>                           | ew Patient I          | <b>.ist</b> (Zobrazit      | čiela<br>Zozr                   | nam paciento                               | /):<br>/):                                |
| Filtre                                                  | J. J.                 | 101, 40                    |                                 | Ke.                                        | der                                       |

Obrázok 2–4. Stránka View Patient List (Zobraziť zoznam pacientov)

Nasledujúce podčasti obsahujú opis filtrov, tlačidiel a stĺpcov, ktoré sú k dispozicii na efektívne ovládanie v ponuke View Patient List (Zobraziť zoznam pacientov):

### Filtre

Systém ponúka dva nástroje umožňujúce vyberať a filtrovať zoznamy pacientov:

- A Rozbalovacia ponuka Viewing Patient Group (Zobrazovanie skupiny pacientov) - obsahuje zoznam skupín pacientov, ku ktorým je používateľ priradený.
- Filtre Každý z nasledujúcich filtrov sa môže ďalej použiť na lepšie vymedzenie pacientov 2. v rámci osobitnej skupiny (skupín) pacientov:
  - All Patients (Všetci pacienti) uvedie všetkých pacientov vo vybranej skupine (skupinách) pacientov. Pacienti sú zobrazení podľa abecedy.
  - For Review (Na prezeranie) uvedie všetkých pacientov, ktorých údaje neboli uzavreté a možno ich prezerať. Medzi údaje, ktoré možno kontrolovať, patria údaje spojené s výstrahami, Remote Scheduled Follow-ups (Naplánované kontroly na diaľku) alebo s interogáciami spustenými pacientom. Pacienti sú zoradení podľa závažnosti výstrahy a ďalej podľa ich mena podľa abecedy. Zoznam For Review (Na prezeranie) je filter nastavený pri úvodnom prihlásení používateľa. Po úvodnom prihlásení si stránka zapamätá a uchová posledný použitý filter a ponuku Viewing Patient Group (Zobrazenie skupín pacientov) na zobrazenie pacientov.
  - Missed Follow-up (Vynechané kontroly) uvedie zoznam pacientov, pre ktorých bola naplánovaná kontrola na diaľku, ale interogácia na diaľku nebola úspešná. Pacienti sa zobrazujú podľa dátumu naplánovaného na diaľku, pričom sú zoradení od najnovšieho dátumu.
  - Not Monitored (Nemonitorovaní) uvedie zoznam pacientov, ktorí v súčasnosti nie sú monitorovaní. Pozri "Stav monitorovania/dátum" na strane 2-11. Pacienti sa zobrazujú

podľa dátumu, kedy sa im zadal stav Not Monitored (Nemonitorovaní), pričom sú zoradení od najnovšieho dátumu.

Not Scheduled (Nenaplánovaní) - uvedie zoznam pacientov, pre ktorých nie je naplánovaná kontrola na diaľku. Pacienti sú zobrazení podľa abecedy.

POZNÁMKA: Pacient sa môže vo filtrovanom zozname vyskytnúť aj viackrát. Táto situácia sa vyskytne v prípade, keď je lekár členom dvoch rôznych skupín pacientov a obidve sledujú daného pacienta. V takom prípade bude zadanie daného pacienta obsahovať názov spojenej skupiny pacientov.

# Tlačidlá

JCTapanala Lastarala Forselde

Ponuka správ pre vybraných pacientov

Správy pre jedného alebo viacerých pacientov možno vytvárať označením začiarkavacích políčok vedľa mien pacientov a kliknutím na tlačidlo Reports Menu for Selected Patients (Ponuky správ pre vybraných pacientov). Otvorí sa samostatné okno, v ktorom môžete vytvoriť jednu alebo viac správ. Systém vytvorí pre každú požiadavku na správu jeden súbor PDF. Používateľ môže správy vytlačiť a uložiť. Reports Menu (Ponuka správ) je tiež k dispozícii pre každého pacienta samostatne.

Vytlačiť zoznam pacientov

Toto tlačidlo vytvorí správu, ktorá obsahuje všetkých filtrovaných pacientov.

# Odstrániť z kontrolovaného zoznamu

Jedného alebo viacerých pacientov možno odstrániť z kontrolovaného zoznamu označením začiarkavacích políčok vedľa mien pacientov a kliknutím na tlačidlo Dismiss From Review List (Odstrániť z kontrolovaného zoznamu). Dismiss From Review List (Odstrániť z kontrolovaného zoznamu) je tiež k dispozícii pre každého pacienta samostatne v zozname For Review (Na kontrolu).

Stĺpce

Začiarkavacie políčko

Začiarkavacie políčko možno zvoliť pri jednom alebo viacerých pacientoch. Tlačidlá Reports Menu for Selected Patients (Ponuky správ pre vybraných pacientov) a Dismiss From Review List (Odstrániť z kontrolovaného zoznamu) v hornej časti zoznamu pacientov sa anmayin použijú u všetkých pacientov s označeným začiarkavacím políčkom.

Patient ID/Patient/Device (ID pacienta/pacient/zariadenie)

Kliknutím na ID pacienta zobrazite podrobné informácie o tomto konkrétnom pacientovi. uvádza poznámku pacienta. Presunutím kurzora nad ikonu si zobrazíte text. Kliknutím na ikonu text pridáte alebo upravíte.

POZNÁMKA: Poznámka pacienta sa vytvorí zo strany súhrnu pacienta.

# **Review Status (Stav kontroly)**

Obsahuje informácie o hodnotení pacienta, ako napríklad New Data (Nové údaje), Viewed (Zobrazené) alebo Dismissed (Odstránené). Kliknutím na stav zobrazíte ďalšie podrobnosti o krokoch vykonávaných používateľmi v zázname pacienta.

# Latest Device Transmission (Posledný prenos zariadenia)

Je to dátum získania poslednej úplnej interogácie z implantovaného zariadenia pacienta.

Výstrahy

Informuje, že s pacientom je spojená jedna alebo viac výstrah, ktoré neboli uzavreté. Výstrahy sú aktívne od pridania pacienta do zoznamu For Review (Na kontrolu) až do ich uzavretia a odstránenia zo zoznamu kontrol. Zobrazená vlajka označuje aktuálnu výstrahu s najväčšou závažnosťou v prípade daného pacienta. Kliknutím na vlajku zobrazíte podrobný zoznam výstrah.

Červená vlajka informuje, že v prípade pacienta je aktívna jedna alebo viac červených výstrah alebo červené a žlté výstrahy a že tieto výstrahy neboli uzavreté.

Žltá vlajka informuje, že pacient má jednu alebo viac žltých výstrah, ktoré neboli uzavreté.

Systém nenašiel žiadnu výstrahu.

Bez vlaiky

Versioniibert

# Review Reason (Dôvod na kontrolu)

Uznačuje dôvod, prečo bol pacient Medzi dôvody na prezeranie patria: Scheduled (Pláncy Označuje dôvod, prečo bol pacient pridaný do zoznamu pacientov For Review (Na kontrolu).

Patient Initiated (Spustené pacientom)

Veight Change (Zmena hmotnosti)

Implanted Device Alert (Výstraha implantovaného zariadenia)

Multiple Reasons (Viac dôvodov)

Kliknutím na dôvod zobrazíte podrobnejšie informácie týkajúce sa kontroly, vrátane dátumov prenosu, dátumov odosielania a súhrnných informácií týkajúcich sa dátumov, ktoré možno kontrolovať.

Next Remote Follow-up (Dalšia kontrola na diaľku)

Označuje dátum ďalšej naplánovanej kontroly pacienta na diaľku. Kliknutím na tento dátum zobrazíte kalendár plánovania a môžete nastaviť nový dátum ďalšej naplánovanej kontroly pacienta na diaľku.

# Stav monitorovania/dátum

Označuje aktuálny stav monitorovania pacienta. Pacient sa považuje za monitorovaného, ak bol jeho komunikátor aktivovaný, komunikoval s implantovaným zariadením, dokáže kontrolovať výstrahy a poskytovať údaje o zariadení podľa konfigurácie klinického používateľa.

Keď systém LATITUDE NXT zistí, že monitorovanie neprebleha podľa plánu, pacient sa nepovažuje za monitorovaného a zobrazí sa jedna z nasledujúcich indikácií stavu spolu s dátumom, kedy sa tento stav určil.

Patient Transferred (Pacient presunutý) – Relevantné len pre kliniku, do ktorej bol pacient preradený. (Pre toto označenie stavu sa nezobrazuje žiadny dátum.)

- No Primary Clinic (Bez primárnej kliniky) pacient musí mať primárnu kliniku, aby mohol byť monitorovaný na diaľku.
- No Communicator Assigned (Nie je priradený žiadny komunikátor) pacientovi nie je v súčasnosti priradený žiadny komunikátor.
- Implanted Device Replaced (Implantované zariadenie vymenené) stav je aktívny, kým komunikátor z nového implantovaného zariadenia úspešne nenazbiera údaje a neodošle ich na server LATITUDE NXT.
- Communicator Not Set Up (Komunikátor nie je nastavený) zostáva aktívny, kým komunikátor z implantovaného zariadenia nenazbiera údaje a neodošle ich na server LATITUDE NXT.

Remote Monitoring Disabled (Vzdialené monitorovanie vypnuté) – aktivuje se, keď má implantované zariadenie obmedzenú kapacitu batérie.

Implanted Device Not Found (Implantované zariadenie sa nenašlo) – komunikátor nedokázal nadviazať komunikáciu s implantovaným zariadením minimálne 14 dní (od naplánovaného dátumu interogácie).

Software Mismatch (Softvérová nezhoda) – komunikátor nepodporuje aktuálny softvér implantovaného zariadenia.

Communicator Not Connecting (Komunikátor sa nepripája) – komunikátor sa k serveru LATITUDE NXT nepripojil minimálne 14 dní.

Octapana Bepr Dastarala veri Lastarala veri Forzeldet ve Pacient môže mať súčasne viac stavov Not Monitored (Nemonitorovaní). V tomto prípade je na stránke View Patient List (Zobraziť zoznam pacientov) zobrazený najaktuálnejší stav. Všetky ďalšie stavy sa zobrazia na stránkach s podrobnosťami pacienta.

> POZNÁMKA: Sindikuje, že pacient má v súčasnosti viac ako jeden stav Not Monitored (Nemonitorovaní).

Po upozornení je za vyriešenie daného stavu zodpovedný lekár. Riešením môže byť aj odkázanie pacienta na LATITUDE Podporu Zákazníka alebo služby pacientom (podľa situácie), ak lekár nedokáže vyriešiť problém sám. Kontaktné informácie nájdete v časti "Oddelenie zákazníckej podpory pre systémy LATITUDE" na strane 1-10. Až do vyriešenia stavu nebude prebiehať identifikácia výstrah ani upozornení na ne.

Kliknutím na stav otvoríte okno s príslušnou časťou príručky na riešenie problémov

Činnosti

Tieto tlačidlá sú odkazy umožňujúce odstránenie pacienta z kontrolovaného zoznamu alebo vytvorenie správy pre daného pacienta.  $\cap$ 

POZNÁMKA: Keď vyberiete filter Not Monitored (Nemonitorovaní) na stránke View Patient List (Zobraziť zoznam pacientov), stĺpec Actions (Činnosti) sa nahradí stĺpcom Patient Notes (Poznámky o pacientoch).

# Vytvorenie a tlač prehľadov pacienta

Systém umožňuje vytvoriť na základe údajov z posledného prenosu zariadenia jednu alebo viac správ pre jednotlivých pacientov alebo aj pre niekoľkých pacientov naraz. Systém načíta pri tlači správ príslušné informácie a ku každej požiadavke na správu vytvorí jeden súbor PDF. Po vytvorení zvolenej správy (správ) ju môže používateľ vytlačiť a uložiť ju ako súbor.

Naraz môžete vytlačiť viacero individuálnych správ. Ak sa pokúsite vytlačiť viac ako maximálny povolený počet správ, zobrazí sa hlásenie so žiadosťou, aby ste upravili výber pre tlač menšieho počtu správ.

Nasledujúce správy sú dostupné k relevantným implantovaným zariadeniam:

- Správa Quick Notes/Správa zhrnutia S-ICD
- Posledná správa úvodného EGM/zóny výboja S-EKG
- Kombinovaná kontrolná správa
- Správa starostlivosti pri zlyhávaní srdca
- Atrial Arrhythmia Report (Správa predsieňovej arytmie):
- Správa záznamov arytmi
- Správa s podrobnosťami k udalostiam
- Správa o nastavení zariadenia

Octapana Bepcina. I Octapana Bepcina. Ne Lastarala version Lastarala version Správy Quick Notes/Zhrnutie S-ICD, kombinovaná kontrola, úvodný EGM/zóna výboja a predsieňová arytmia a správy starostlivosti pri zlybóvosť ostaval predsieňová arytmia a správy starostlivosti pri zlyhávaní srdca k predchádzajúcim interogáciám sú k dispozícii na stránke pacienta Follow-up History (História kontrol). Stránka Follow-up History (História kontrol) uvádza zoznam interogácií na diaľku, na základe ktorých bol pacient pridaný do zoznamu For Review (Na kontrolu)

Dátum, čas a používateľ, ktorý správu vytvoril, sa zapíšu do protokolu a zobrazia sa v novom okne Review Status (Stav hodnotenia). Tlačidlo Reports Menu (Ponuka správ) je dostupné na všetkých internetových stránkach uvádzajúcich pacientov alebo údaje pacientov.

# NÁSTROJ SEARCH PATIENTS (VYHĽADAŤ PACIENTOV)

POZNÁMKA: Táto funkcia nie je k dispozícii v Nórsku. Taktiež položka ponuky Search Patients (Vyhľadať pacientov) sa nebude zobrazovať na webovej stránke LATITUDE NXT klinickým pracovníkom v Nórsku.

Odkaz na nástroj Search Patients (Vyhľadať pacientov) sa nachádza na navigačnom paneli nástrojov na všetkých internetových stránkach. Nástroj Search Patients (pozri nasledujúci obrázok) umožňuje používateľovi vyhľadávať záznamy všetkých pacientov, ku ktorým má autorizovaný prístup. Na vyhľadávanie záznamov pacientov možno použiť jedno alebo viac polí. Vyhľadávanie pomocou viacerých polí sa vykonáva s použitím všetkých slov zadaných do každého poľa.

Kliknutím na tlačidlo Search (Vyhľadať) zobrazíte pod kritériami vyhľadávania príslušné záznamy pacientov v tabuľke podobnej tabuľke na strane View Patient List (Zobraziť zoznam pacientov). V tabuľke môžete vytlačiť zoznam výsledkov vyhľadávania, získať prístup k podrobnostiam o Vanhenturidversitä pacientovi zobrazenom v zozname, vytlačiť správy zvoleného pacienta (jedného alebo viacerých) alebo odstrániť z tohto zobrazenia niektorého pacienta.

![](_page_39_Figure_1.jpeg)

# ZARAĎOVANIE PACIENTOV A SPRÁVA ZARIADENIA

Táto časť obsahuje informácie o zaradení pacientov do systému LATITUDE NXT, objednávaní zariadení (komunikátor a v relevantných prípadoch osobnej váhy a monitor na meranie krvného tlaku) a distribuciu zariadení pacientom.

# Zaradenie nových pacientov

Kliniky zarađujú nových pacientov kliknutím na odkaz **Enroll Patient** (Zaradiť pacienta) v možnosti ponuky **Manage Clinic** (Spravovať kliniku) – pozri nasledujúci obrázok. Pacienti sú v systéme LATITUDE NXT identifikovaní podľa dátumu narodenia, čísla modelu a výrobného čísla implantovaného zariadenia.

| Scientific                                                            |                                                   |                                   |                                             | LATITUDE <sup>™</sup> NXT    |
|-----------------------------------------------------------------------|---------------------------------------------------|-----------------------------------|---------------------------------------------|------------------------------|
|                                                                       |                                                   | Bob, Doctor (My Profile           | )   Language: <u>English</u>   <u>Help/</u> | Contact Us   Logout          |
|                                                                       | View Patient List                                 | Search Patients                   | Manage Clinic                               |                              |
|                                                                       | Manage EMR Integration                            | Manage Clinic Users               | Manage Clinic Settings                      | Enroll Patient               |
| Enroll Patient Step 1 of 3:                                           | Enter implanted device and p                      | patient's date of bir             | th.                                         |                              |
| "Indicates Required Field                                             | 20.                                               |                                   |                                             |                              |
| Implanted Device                                                      | 30                                                |                                   |                                             |                              |
| Note: If this is a replacement im<br>the implanted device information | planted device for an existing patient, plant.    | ease go to the patient's "Pa      | atient and Equipment Informat               | ion" page and edit           |
| 'Model:<br>Select Model. ▼<br>Senat Number:                           | endern.                                           | Ċ¢ <sup>®</sup>                   |                                             |                              |
| BEPUE . Of Michael                                                    | N 12 12 29 10 10 10 10 10 10 10 10 10 10 10 10 10 |                                   | çi.                                         |                              |
| Obrázok 2–6. Stránka Enroll Patient (Zaradiť pacienta)                |                                                   |                                   |                                             |                              |
| Klinickí používatelia<br>zoznamu skupinu pa                           | musia pred odoslanin<br>acientov. Zobrazi sa p    | m formulára na<br>potvrdenie o pr | a viaceré webove<br>ijatí, ktoré možne      | é stránky pri<br>o vytlačiť. |

Stránka Enroll Patient (Zaradiť pacienta)

Klinickí používatelia musia pred odoslaním formulára na viaceré webové stránky priradiť zo zoznamu skupinu pacientov. Zobrazí sa potvrdenie o prijatí, ktoré možno vytlačiť.

Dokončenie zaraďovania pacientov do systému LATITUDE NXT vyžaduje model a výrobné **číslo komunikátora.** Pri zaraďovaní pacienta zadá klinický používateľ model a výrobné číslo komunikátora pacienta.

Ak bude pacient používať osobnú váhu alebo monitor na meranie krvného tlaku, možno modely a výrobné čísla zadať pri zaradení alebo neskôr pomocou stránok Edit/View Patient and Equipment Information (Upraviť/zobraziť informácie pacienta a zariadenia). Klinický používateľ tiež zadáva relevantnú časovú zónu pacienta.

# Objednanie a distribúcia zariadenia

Kliniky si môžu prostredníctvom LATITUDE Podpora Zákazníka objednať komunikátory, osobné váhy a monitory na meranie krvného tlaku. Pri zaradení sa zadávajú čísla modelu a výrobné čísla, neskôr ich však bude možné aktualizovať na stránkach Edit/View Patient and Equipment Information (Upravit/zobrazit informácie pacienta a zariadenia).

Kliniky si môžu prostredníctvom LATITUDE Podpora Zákazníka objednať mobilné alebo internetové adaptéry. Výrobné čísla adaptérov nie je nutné zapisovať.

# Zaradenie existujúcich paciento

Ak už bol pacient predtým zaradený do systému LATITUDE NXT, bude mať klinika po dokončení zaraďovania k dispozícii jeho predchádzajúce údaje. Používatelia na novej klinike budú vidieť posledné odoslané údaje pacienta, no nezobrazí sa im žiadna história kontrol ani výstrah. Ak už bol pacient predtým zaradený, jeho údaje o dátume narodenia zadané počas zaradenia sa musia zhodovať s údajmi zaznamenanými v systéme Inak nebude možné zaradenie vykonať. Ak budete potrebovať pomoc, obráťte sa na LATITUDE Podporu zákazníka.

POZNÁMKA: Pacientov v Nórsku, ktorí už predtým boli zaradení do systému, nie je možné vždy zaradiť na novú kliniku a ich predchádzajúce údaje nemusí mať nová klinika k dispozícii. Ak budete potrebovať pomoc, obráťte sa na službu LATITUDE Podpora zákazníka.

# Školenie pacientov

Aj keď pacient dostane ku svojmu komunikátoru manuál pre pacienta a stručnú úvodnú príručku, odporúčame, aby zdravotnícke pracovisko zaistilo pri vydaní nastavenie a poskytlo pacientovi všeobecné prevádzkové informácie o komunikátore, aby sa pacient s použitím zariadenia oboznámil. Ďalšie kópie manuálu pre pacienta a stručnej úvodnej príručky si môžete objednať pomocou informácií na zadnom prebale manuálu pre lekára alebo sa môžete obrátiť na LATITUDE Podporu Zákazníka.

Manuál pre pacienta je takisto k dispozícii online na stránkach www.bostonscientific-elabeling. com.

# SPUSTENIE PACIENTOM

Keď pacientovi priradíte komunikátor, zobrazí sa v zozname **Not Monitored** (Nemonitorovaný) so stavom **Communicator Not Set Up** (Komunikátor nie je nastavený). Keď pacient dokončí nastavenie komunikátora, systém ho zobrazí so stavom **Monitored** (Monitorovaný).

BEZDRÓTOVÝ KOMUNIKATOR WAVE: Nastavenie komunikátora spustí pacient stlačením blikajúceho bieleho tlačidla Heart (Srdce). Počas procesu úvodného nastavenia vykoná komunikátor interogáciu spustenú pacientom (PII). Keď pacient dokončí nastavenie komunikátora, systém ho zobrazí so stavom Monitored (Monitorovaný).

BEZDRÔTOVÝ KOMUNIKÁTOR S DOTYKOVOU OBRAZOVKOU: Pacient postupuje pri nastavení podľa pokynov na obrazovke komunikátora. Počas úvodného nastavenia potvrdí komunikátor totožnosť implantovaného zariadenia, no nevykoná interogáciu. Pacient sa zobrazí so stavom **Monitored** (Monitorovaný), keď komunikátor nahlási serveru LATITUDE NXT, že dokončil interogáciu (do 8 dní) alebo keď pacient vykoná interogáciu spustenú pacientom (PII).

Ak má pacient problémy s dokončením nastavenia, klinickí používatelia si môžu otvoriť odporúčania na riešenie problémov kliknutím na odkaz **Communicator Not Set Up** (Komunikátor nie je nastavený).

# SPRÁVA PACIENTOV

Nasledujúce informácie slúžia ako pomôcka pre klinických používateľov pri správe ich pacientov v systéme LATITUDE.

# Zmena demografických údajov pacienta a informácií o vybavení

Používatelia môžu zobrazovať a upravovať demografické údaje pacienta, informácie o implantovanom zariadení a o zariadení LATITUDE pomocou stránky Edit/View Patient and Equipment Information (Upraviť/zobraziť informácie pacienta a zariadenia). Aktualizáciu niektorých údajov môžu vykonávať len používatelia v primárnej klinike. Tlačidlo s odkazom na stránku Edit/View Patient and Equipment Information (Upraviť/zobraziť informácie pacienta a zariadenia). Aktualizáciu niektorých údajov môžu vykonávať len používatelia v primárnej klinike. Tlačidlo s odkazom na stránku Edit/View Patient and Equipment Information (Upraviť/zobraziť informácie pacienta a zariadenia) sa nachádza na stránkach s podrobným zhrnutím všetkých pacientov.

**POZNÁMKA:** Po výmene implantovaného zariadenia pacienta už nebudú k dispozicii žiadne prenesené údaje, história kontrol a história **výstrah** týkajúcich sa predchádzajúceho implantovaného zariadenia. Pred aktualizáciou implantovaného zariadenia odporúčame vytlačiť si všetky požadované správy.

Komunikátor má niekoľko funkcií citlivých na čas. Ak sa pacient presunie, presťahuje alebo bude cestovať do inej časovej zóny, je potrebné na stránke **Edit/View Patient and Equipment Information** (Upraviť/zobraziť informácie pacienta a zariadenia) vybrať novú časovú zónu ešte pred použitím komunikátora.

Pacienti s bezdrôtovým komunikátorom s dotykovou obrazovkou môžu časovú zónu zmeniť na obrazovke komunikátora.

Ak pacienti potrebujú náhradné zariadenie LATITUDE, konfiguračné informácie pacienta je nutné aktualizovať a doplniť nový model a výrobné číslo.

Komunikátor, osobná váha a monitor na meranie krvného tlaku sú určené na použitie pre jedného pacienta. Komunikátor, osobná váha a monitor na meranie krvného tlaku predané pacientovi sa nesmú prekonfigurovať ani predať inému pacientovi.

# Zmena skupiny pacientov

Kliniky, ktoré rozdeľujú pacientov do skupín pacientov, môžu toto rozdelenie zmeniť na stránke **Edit/View Patient and Equipment Information** (Upraviť/zobraziť informácie pacienta a zariadenia):

 Pacientov možno medzi skupinami pacientov presúvať. Prístup k pacientovi budú mať len klinickí používatelia spojení s novou skupinou pacientov. Táto zmena neovplyvní údaje pacienta ani stav na stránke View Patient List (Zobraziť zoznam pacientov).

Pacienta možno spojiť s druhou skupinou pacientov. Používateľ musí stanoviť, ktorá skupina pacientov je primárna (spravuje zariadenie pacienta) a ktorá je sekundárna. Prístup k pacientovi budú mať používatelia v pôvodnej skupine pacientov aj v sekundárnej skupine pacientov. Používatelia v sekundárnej skupine pacientov uvidia aktuálne údaje pacienta, nedostanú však upozornenia na červené výstrahy ani neuvidia históriu kontrol či výstrah spojených s primárnou skupinou pacientov.

# 

Pacientov možno na základe ich súhlasu presunúť z existujúcej kliniky na novú kliniku. Keď klinika zaradí pacienta, používateľovi sa zobrazí oznámenie, že pacienta sleduje iná klinika. Keď používateľ uvedie, že pacient zmenu schválil, zaradenie môže byť dokončené a pacient sa okamžite prevedie na novú kliniku.

Používatelia na novej klinike budů vidieť aktuálne údaje pacienta a tiež neuzavreté výstrahy z pôvodnej kliniky. Nezobrazí sa im však žiadna história kontrol ani výstrah z predchádzajúcej kliniky.

Používatelia na pôvodnej klinike uvidia stav pacienta ako **Patient Transferred** (Pacient presunutý). Existujúce informácie o histórii kontrol a výstrah možno vytlačiť do akýchkoľvek želaných správ. Používatelia na pôvodnej klinike nebudú vidieť žiadne nové údaje. Pôvodná klinika môže zrušiť zaradenie pacienta pomocou stránky **Edit/View Patient and Equipment Information** (Upraviť/zobraziť informácie pacienta a zariadenia).

**POZNÁMKA:** Pacientov v Nórsku nie je možné vždy presunúť z existujúcej kliniky na novú kliniku. Ak budete potrebovať pomoc, obráťte sa na LATITUDE Podporu zákazníka.

# Vyradenie pacientov

Pacientov môže klinický používateľ vyradiť pomocou tlačidla **Unenroll Patient** (Vyradiť pacienta) na stránke **Edit/View Patient and Equipment Information** (Upraviť/zobraziť informácie pacienta a zariadenia). Vyradením pacienta okamžite stratíte prístup k záznamom pacienta.

Ak je pacient vyradený z primárnej kliniky, monitorovanie systémom LATITUDE NXT a zber údajov sa zastaví. Ak je pacient zaradený na sekundárnej klinike, táto klinika bude vidieť stav pacienta ako **No Primary Clinic** (Bez primárnej kliniky). Existujúce údaje pacienta budú na sekundárnej klinike stále viditeľné, no nebudú sa odosielať žiadne nové údaje, kým pacient nebude mať primárnu kliniku.

# POZNÁMKY:

- Po vyradení účtu pacienta nebude mať príslušná klinika prístup k údajom pacienta v systéme LATITUDE NXT.
- Kliniky sú zodpovedné za vyraďovanie pacientov, ak už nebudú v danej oblasti pôsobiť. Personál spoločnosti Boston Scientific môže kontaktovať pacientov systému LATITUDE NXT zaradených na klinike, ak ich klinika vyradí.

# SPRÁVA SKUPINY PACIENTOV

Zoznam existujúcich skupín pacientov si možno prezerať prostredníctvom odkazu **Manage Clinic Settings** (Spravovať nastavenia kliniky) v ponuke **Manage Clinic** (Spravovať kliniku). Klinickí používatelia budú vidieť len tie skupiny pacientov, ku ktorým sú priradení.

# Pridávanie skupín pacientov

Správca klinického účtu môže pridať skupiny pacientov pomocou odkazu Add Patient Group (Pridať skupinu pacientov) na stránke Manage Clinic Settings (Spravovať nastavenia kliniky). Pridaním skupiny pacientov sa do nej automaticky priradia všetci správcovia klinických účtov. Otvorí sa druhá obrazovka, ktorá umožňuje priradenie ďalších klinických používateľov k skupine pacientov.

# Odstránenie skupín pacientov

Skupiny pacientov môžu odstraňovať správcovia klinických účtov. V odstraňovanej skupine pacientov však nesmú byť žiadni pacienti. Na odstránenie skupiny pacientov kliknite na tlačidlo **Edit/View Demographics and User Membership** (Upraviť/zobraziť demografické údaje a členstvo používateľa) spojené so skupinou pacientov na stránke **Manage Clinic Settings** (Spravovať nastavenia kliniky). Potom kliknite na tlačidlo **Remove Patient Group** (Odstrániť skupinu pacientov).

# Ostatné funkcie správy skupín pacientov

Ďalšie funkcie správy skupín pacientov sa nachádzajú na stránke Manage Clinic Settings (Spravovať nastavenia kliniky):

- Východískové nastavenia plánov a výstrah pomocou tlačidla Edit/View Schedule and Alert Defaults (Upraviť/zobraziť východiskové nastavenia plánov a výstrah) spojeného so skupinou pacientov môžu klinickí používatelia spravovať východiskové nastavenia plánov a výstrah.
- Demografické údaje a členstvo používateľa pomocou tlačidla Edit/View Demographics and User Membership (Upraviť/zobraziť demografické údaje a členstvo používateľa) spojeného so skupinou pacienta môžu klinickí používatelia aktualizovať názov a opis skupiny pacientov. Môžu si tiež prezerať iných používateľov priradených k skupine pacientov. Správcovia klinických účtov môžu k skupinám pacientov priraďovať klinických používateľov alebo ich zo skupín vyraďovať. Správcovia klinických účtov sú príradení ku všetkým skupinám pacientov a nemožno ich odstrániť zo skupiny pacientov.

# SPRÁVA POUŽÍVATEĽSKÝCH ÚČTOV

Používateľ s úplnými právami (správca klinických účtov) môže vytvárať používateľské účty pre ďalších používateľov na tej istej klinike.

Správcovia klinických účtov môžu takisto používať určité funkcie správy používateľských účtov pre všetkých používateľov na ich pracovisku, vrátane nastavenia, či platnosť hesiel klinických používateľov uplynie po 6 mesiacoch od vydania alebo nikdy. Správcovia klinických účtov môžu takisto heslá resetovať.

**POZNÁMKA:** Používatelia môžu obnoviť aj svoje vlastné heslo, ak odpovedia správne na bezpečnostné otázky.

Správca klinických účtov klikne na odkaz **Manage Clinic Users** (Spravovať klinických používateľov) v ponuke **Manage Clinic** (Spravovať kliniku) a získa tak prístup ku všetkým funkciám správy účtov. Zobrazí sa mu zoznam klinických používateľov.

# Pridávanie používateľských účtov

Účty klinických používateľov môžu pridávať správcovia klinických účtov. Používateľa pridáte tlačidlom **Add Clinic User** (Pridať klinického používateľa) na strane **Manage Clinic Users** (Spravovať klinických používateľov). Stránka **Add Clinic User** (Pridať klinického používateľa) obsahuje súbor povinných a voliteľných polí na zadávanie údajov. Súčasťou pridávania účtu je výber používateľských práv a ich priradenie k požadovaným skupinám pacientov.

# Odstránenie používateľských účtov Účty klinických používateľov mô používateľa, kliknite na tlačidlo E zobraziť demografické údaje a p Manage Clinic Users (Spravova Clinician (Odstrániť lekára) používateľa k paciento Za odstrá

Účty klinických používateľov môžu odstraňovať správcovia klinických účtov. Ak chcete odstrániť používateľa, kliknite na tlačidlo Edit/View Demographics and Access Settings (Upraviť/ zobraziť demografické údaje a prístupové nastavenia) spojené s daným používateľom na stránke Manage Clinic Users (Spravovať klinických používateľov). Potom kliknite na tlačidlo Remove Clinician (Odstrániť lekára). Odstránením účtu zrušíte všetky prístupové práva príslušného používateľa k pacientom.

Za odstránenie používateľských účtov, ktorí už nie sú zamestnancami kliniky alebo už nemajú mať prístup k údajom pacientov v systéme LATITUDE NXT, je zodpovedná klinika.

Používatelia, ktorí sa neprihlásili dlhší čas, sa považujú za neaktívnych a môžu byť odstránení.

# Ostatné funkcie správy používateľských účtov

K ďalším funkciám správy účtov sa dostanete pomocou tlačidla Edit/View Demographics and Access Settings (Upraviť/zobraziť demografické údaje a prístupové nastavenia) spojeného s používateľom na stránke Manage Clinic Users (Spravovať klinických používateľov). Stránka Update Clinic User (Aktualizovať klinického používateľa) podporuje tieto funkcie:

- Správca klinických účtov môže upravovať demografické údaje pri ktoromkoľvek používateľovi a uložiť ich do systému LATITUDE NXT. Medzi hodnoty, ktoré možno upravovať, patria informácie o používateľovi, identifikačné údaje používateľa, používateľské práva a priradené skupiny pacientov.
- Reset Password (Obnoviť heslo) ak používateľ zabudne svoje heslo, pomocou tejto funkcie môže správca klinického účtu priradiť dočasné heslo. Pomocou odkazu Reset Password (Obnoviť heslo) možno priradiť dočasné heslo. Toto heslo sa zobrazí v kontextovom okne. Používateľ si musí toto dočasné heslo pri nasledujúcom pokuse o prihlásenie zmeniť.
- Iba Európa: Get Two Factor Verification Code (Získať dvojfaktorový overovací kód) Ak systém vyžaduje dvojfaktorovú autentifikáciu, správca klinického účtu môže vytvoriť jednorazový overovací kód, ktorý použije pri svojom ďalšom prihlásení (musí byť do 10 minút). Odkaz na vytvorenie overovacieho kódu nájdete v časti Login Information (Prihlasovacie informácie)/Security (Bezpečnosť).

# Správa vlastného používateľského účtu

Používatelia môžu svoje vlastné informácie aktualizovať kliknutím na odkaz **My Profile** (Môj profil) v hornej časti stránky. Používateľ môže meniť svoje heslo, upravovať svoje **identifikačné údaje používateľa**, bezpečnostné otázky a demografické informácie. Používateľ, ktorý zabudol svoje heslo, si ho môže obnoviť po odpovedaní na svoje bezpečnostné otázky.

Používatelia môžu takisto nastaviť predvoľbu na strane My Profile (Môj profil) pre položku Enable Heart Failure Patient View (Povoliť zobrazenie pacienta so zlyhaním srdca). Ak je nastavenie povolené, výberom mena pacienta otvoríte priamo jeho kartu Health (Zdravie).

# HESLÁ

Heslá si nemožno v systéme prezerať (toto oprávnenie nemá ani správca). Pravidlá hesiel a návrhy na vytvorenie dobrého hesla sa nachádzajú na webovej lokalite LATITUDE NXT.

Správca klinických účtov môže nastaviť, či platnosť hesiel vyprší 6 mesiacov po vydaní alebo zostanú platné neobmedzene. Účet používateľa sa zablokuje po šiestich po sebe nasledujúcich pokusoch o prihlásenie sa pomocou nesprávneho hesla (alebo overovacieho kódu v Európe). Ak sa zablokuje účet používateľa, používateľ ho môže odblokovať odpovedaním na bezpečnostnú otázku. Heslo používateľa môže obnoviť aj správca klinických účtov. Pozri "Obnovenie zabudnutého hesla" na strane 2-21.

POZNÁMKA: Platnosť hesiel vyprší v Taliansku tri mesiace po ich vydaní.

# Dočasné heslá

Keď správca klinických účtov vytvorí účet alebo obnoví heslo klinického používateľa, priradí mu dočasné jednorazové heslo. Správca klinických účtov potom toto heslo odovzdá klinickému používateľovi. Klinický používateľ si následne toto heslo musí pri prvom prihlásení zmeniť.

Platnosť dočasného hesla vyprší 6 mesiacov po vydaní.

POZNÁMKA: Platnosť dočasného hesla vyprší v Taliansku tri mesiace po vydaní.

# Bezpečnostné otázky

Pri prvom prihlásení pomocou dočasného hesla požiada systém klinického používateľa o zmenu jeho hesla. Klinický používateľ potom musí zadať odpovede na tri bezpečnostné otázky. Používateľ si môže vybrať zo zoznamu otázok.

Klinický používateľ, ktorý zabudol heslo a chce si ho obnoviť, dostane výzvu, aby odpovedal na jednu z týchto bezpečnostných otázok. Klinickí používatelia môžu tiež požiadať správcu klinických účtov o obnovenie hesla. Pozri "Obnovenie zabudnutého hesla" na strane 2-21.

# Zmena hesla

Vaše heslo je možné zmeniť kliknutím na odkaz My Profile (Môj profil) vedľa vášho mena v

Zadajte staré a nové heslo (pozri nasledujúci obrázok). Kliknite na tlačidlo Save and Close (Uložiť a zavrieť). Pri nasledujúcom prihlasovaní už bude potrebné zadať nové heslo.

### POUŽITIE SYSTÉMU MONITOROVANIA PACIENTA LATITUDE NXT 2-21 INTEGRÁCIA SYSTÉMU EMR

| <form></form>                                                    | Boston                                                                                                    |                                                                                                    |                                                                                                    |                                                                                                    | LATITUDE™ NXT       |
|------------------------------------------------------------------|----------------------------------------------------------------------------------------------------|----------------------------------------------------------------------------------------------------|----------------------------------------------------------------------------------------------------|----------------------------------------------------------------------------------------------------|---------------------|
| <form><form></form></form>                                       | Scientific                                                                                                    |                                                                                                    | Petrov, Ivan (My Profile)                                                                                                    | Language: English   Help/                                                                                                    | Contact Us   Logout |
| <form><form></form></form>                                       |                                                                                                    | View Patient List                                                                                                    | Search Patients                                                                                                    | Manage Clinic                                                                                                    |                     |
| <ul> <li>ender die die die die die die die die die die</li></ul> |                                                                                                    | Manage EMR Integration                                                                                                    | Manage Clinic Users                                                                                                    | Manage Clinic Settings                                                                                                    | Enroll Patient      |
| La stanentu ave avan                                             | <ul> <li>Password must be between 8 ar</li> <li>Password is case-sensitive</li> <li>Password is case-sensitive</li> <li>Password cannot between 8 ar</li> <li>Password is case-sensitive</li> <li>Password cannot between 8 ar</li> <li>Password cannot between 8 ar</li> <li>Password cannot between 8 ar</li> <li>Password cannot between 8 ar</li> <li>Password cannot between 8 ar</li> <li>Password cannot between 8 ar</li> <li>Password cannot between 8 ar</li> <li>Password cannot between 8 ar</li> <li>Password cannot between 8 ar</li> <li>Password cannot between 8 ar</li> <li>Password password</li> <li>Password Password</li> <li>Password Password Password</li> <li>Password Password Password Password</li> <li>Password Password Password Password Password Password Password Password Password Password Password Password Pa</li></ul> | Manage EMR Integration<br>ad 32 characters in length<br>one character (a-ZA-Z) and either one nu<br>e same as any of the previous three<br>use had chose<br>hesia<br>e hesio alebo ak sa Za<br>pomocou odkazu Fo<br>husieť odpovedať na je<br>Aôžete sa tiež obrátiť r<br>DE <sup>TA</sup> NXF<br>enter voti Oser D and Ras<br>c LA IPUDE chinician key<br>es Reguired Field<br>Reset<br>Country/Language: United<br>assword?<br>tional assistance, call LAT | Manage Clinic Users<br>mber (0-9) or one special chara<br>where (0-9) or one special chara<br>() Close Without Saving<br>() Close Without Saving<br>blokoval váš prih<br>rgot Password?<br>ednu zo svojich b<br>na svojho správcu<br>() () () () () () ()<br>() () () () () () ()<br>() () () () () () ()<br>() () () () () () () ()<br>() () () () () () () ()<br>() () () () () () () () ()<br>() () () () () () () () () ()<br>() () () () () () () () () () ()<br>() () () () () () () () () () () () () ( | Manage Clinic Settings<br>acter (I@#\$%^&^0_++-=`0):<br>acter (I@#\$%^&^0_++=`0):<br>acter (I@#\$%^&^0_++=` | Erroll Patient      |
|                                                                  | Obrázok 2–8. Odkaz                                                                                                    | Zabudli ste heslo? Odkaz                                                                                                    | 1.01 glor                                                                                                    | elon                                                                                                    |                     |
| Obrázok 2–8. Odkaz Zabudli ste heslo? Odkaz                      | INTEGRÁCIA SYSTÉMU E                                                                                                    | MR                                                                                                    | GUM                                                                                                    | -                                                                                                    |                     |

# INTEGRÁCIA SYSTÉMU EMR

Voliteľná funkcia integrácie elektronických zdravotníckych záznamov LATITUDE NXT (EMR) umožňuje automatický export údajov implantovaného zariadenia pacienta do vnútornej aplikácie

EMR kliniky. Údaje senzora, **výstrahy** senzora a stav monitorovania nie sú zahrnuté v údajoch exportovaných do aplikácie EMR. Podrobnosti o spôsobe konverzie údajov implantovaného zariadenia do správ IDCO používaných na prenos údajov do aplikácie EMR nájdete v špecifikáciách integrácie IDCO spoločnosti Boston Scientific.

Exportované údaje sú založené na správe Quick Notes/Zhrnutie S-ICD a zahŕňajú **výstrahy implantovaného zariadenia**. Údaje môžu obsahovať aj súbor PDF úvodného EGM/správu zóny výboja S-EKG, správu kombinovanej kontroly, správu pri starostlivosti zlyhávania srdcovej činnosti, správu záznamov arytmií a správu s podrobnosťami k udalostiam (ak je k dispozícii). S týmto typom údajov nie sú kompatibilné všetky aplikácie EMR. Keď je integrácia EMR povolená, exportuje údaje všetkých pacientov vo všetkých skupinách pacientov na vašej klinike.

Integrácia EMR poskytuje tieto funkcie:

Podľa potreby povoľuje a zakazuje integráciu EMR (vo východiskovom nastavení je zakázaná).

Automaticky exportuje údaje pacienta do vašej aplikácie EMR, keď sa pacient zobrazí v zozname **For Review** (Na kontrolu) s výnimkou zmeny hmotnosti. Poskytované údaje sú spojené s výstrahami implantovaného zariadenia, Remote Scheduled Follow-ups (Naplánované kontroly na diaľku) a Patient Initiated Interrogations (Interogácie spustené pacientom).

- Vyberie formát údajov pre aplikáciu EMR.
- Zobrazí podrobnosti o jednotlivých exportoch údajov vrátane časových značiek a stavu exportu.

Umožní znovu odoslať údaje EMR.

# POZNÁMKY:

Jerapana Zastarala Forælde

- Systém LATITUDE NXT exportuje súbory EMR, len ak je označené začiarkavacie políčko Enable EMR Integration (Povoliť integráciu EMR) na webovej lokalite LATITUDE NXT. Systém nevytvára ani neexportuje súbory EMR k údajom interogácie pacienta získaným v čase, keď nebola aplikácia EMR povolená. Pozri časť "Konfigurácia funkcie EMR" na strane 2-23.
- Problémy s pripojením môžu oneskoriť doručenie súboru EMR do aplikácie EMR alebo mu môžu úplne zabrániť. Systém LATITUDE NXT je záznamový systém určený na správu pacientov na diaľku. Lekári by sa nemali pri určovaní toho, či došlo ku kontrole na diaľku alebo sa vyskytla Implanted Device Alert (Výstraha implantovaného zariadenia), spoliehať na prítomnosť údajov v aplikácii EMR.
- V prípade výstrah týkajúcich sa hmotnosti nedôjde k exportu údajov EMR. Merania senzorov sa neexportujú.
- Akékoľvek zmeny údajov vykonané zvnútra aplikácie EMR nebudú viesť k zmene údajov v systéme LATITUDE NXT.
- Niektoré aplikácie EMR nemusia priamo importovať údaje LATITUDE NXT. V takom prípade môže byť potrebné, aby ste si sami zabezpečili aj ďalší softvér na import údajov LATITUDE NXT do aplikácie EMR alebo o softvér požiadali svojho dodávateľa systému EMR. Technické informácie sa uvádzajú samostatne, konkrétne v dokumentoch špecifikácií integrácie HL7 IDCO spoločnosti Boston Scientific.
- Ak sa pokus o export súboru EMR nepodarí, systém LATITUDE NXT sa bude aj naďalej snažiť súbor exportovať do vašej aplikácie EMR ešte 30 dní. Systém LATITUDE NXT sa

potom prestane pokúšať o export súboru EMR a nahlási stav Failed (Chyba). V takom prípade môžete odoslať údaje pomocou tlačidla Resend (Opakované odosielanie).

# Konfigurácia funkcie EMR

Funkciu LATITUDE NXT EMR je nutné nakonfigurovať a povoliť predtým, než súbory LATITUDE NXT EMR vytvoríte a exportujete. Konfigurácia zahŕňa prevzatie, inštaláciu, konfiguráciu a registráciu softvéru integrácie EMR na počítač na vašej klinike.

Softvér integrácie EMR bude zvyčajne nainštalovaný na serveri aplikácie EMR vašej kliniky alebo na inom serveri kliniky, ale nie na samostatnej pracovnej stanici. Na inštaláciu softvéru integrácie EMR môžete za určitých okolností potrebovať prístup správcu k cieľovému systému. Ak nemáte informácie o nastavení vášho cieľového systému alebo aplikácie EMR, obráťte sa na pracovníka zaisťujúceho informačné technológie (IT) zodpovedného za správu vašich systémov.

Nainštalujte softvér a nakonfigurujte integráciu EMR nasledujúcim spôsobom:

Otvorte stránku Manage EMR Integration (Správa integrácie EMR).

Kliknite na tlačidlo Edit/View EMR Configuration (Upraviť/zobraziť konfiguráciu EMR) (pozri nižšie).

![](_page_48_Figure_8.jpeg)

Poznačte si hodnotu EMR/CIS Clinic Identifier (Identifikátor kliniky EMR/CIS) uvedenú na 3. tejto stránke (pozri nižšie).

Identifikátor slúži na presmerovanie vašich klinických záznamov systému LATITUDE NXT do vašej aplikácie EMR.

Juiziride .uu LATITUDE .uu LATITUDE .uu LATI .ator. NXT do NXT do eNXT do e egi klinickýc Versiune exp Versiune exp Lastarana vertia. azen arela razlicica. Lastarela razlicica.

| Scientific                                                                                                    |                                                                                                    |                                                                                                    |                                                                               | LATITUDE <sup>™</sup> NXT |
|----------------------------------------------------------------------------------------------------|----------------------------------------------------------------------------------------------------|----------------------------------------------------------------------------------------------------|-------------------------------------------------------------------------------|---------------------------|
|                                                                                                    |                                                                                                    | Petrov, Ivan (My Profile                                                                                                    | e)   Language: English   Help                                                 | Contact Us   Logout       |
|                                                                                                    | View Patient List                                                                                                    | Search Patients                                                                                                    | Manage Clinic                                                                 |                           |
|                                                                                                    | Manage EMR Integration                                                                                                    | Manage Clinic Users                                                                                                    | Manage Clinic Settings                                                        | Enroll Patient            |
| Edit/View EMR Configuratio                                                                                                    | n: Kardiologie Centre                                                                                                    |                                                                                                    |                                                                               |                           |
| EMR/CIS Clinic Identifier: sapida-84                                                                                                    | 20265034-5879498976 (3)                                                                                                    |                                                                                                    |                                                                               |                           |
| EMR Configuration                                                                                                    | ofisi                                                                                                    |                                                                                                    |                                                                               | Last Updated By           |
| By selecting the ENABLE ft<br>• You have installed th<br>organizations medic.<br>• You accept responsi<br>• You accept responsi<br>• You accept responsi<br>• You accept responsi<br>• You accept responsi<br>• You accept responsi<br>• Cenehe HL7 20 40RU version<br>• Condect HL7 20 40RU version<br>• Condect HL7 20 40RU version<br>• Condec | (*)<br>Inction, you agree and assert to the<br>the EMR Export Client on your organ<br>al record system.<br>MR Export Client for any other pub-<br>bility for the security of the data you<br>bility for the security of the data you<br>(8)<br>(9) Save and Close [<br>Edit/View EMR Configur<br>Click here (kliknúť s | e following:<br>nization's system in order<br>rpose without Boston Sc<br>u are receiving from Boston<br>without Saving<br>ation (Zobrazit/up<br>em) (pozri vyšš | r to download LATITUDE da<br>ientific's written approval.<br>ston Scientific. | ta on your                |

Opustite webovú lokalitu LATITUDE NXT a otvorí sa stránka softvéru integrácie EMR, ktorý je potrebné nainštalovať. Postupujte podľa pokynov na inštaláciu a pokynov na nastavenie uvedených na tejto webovej lokalite.

Pred povolením integrácie EMR je nutně dokončiť inštaláciu, konfiguráciu a registráciu 6. softvéru.  $\mathcal{O}$ 

**POZNÁMKA:** Po dokončení inštalácie a registrácie by už systém nemal vyžadovať ďalšiu konfiguráciu softvéru integrácie EMR. Personál spoločnosti Boston Scientific sa na vás môže obrátiť a požiadať o doplnenie konfigurácie.

7. Vráťte sa na stránku LATITUDE NXT Edit/View EMR Configuration (Upraviť/zobraziť konfiguráciu EMR) a označte políčko Enable EMR Integration (Povoliť integráciu EMR). Údaje interogácie pacienta získané v čase, keď integrácia EMR nebola povolená, nebudú súčasťou exportu do vašej aplikácie EMR.

Poznámka: Výberom funkcie Enable EMR Integration (Povoliť integráciu EMR) súhlasíte s týmito zmluvnými podmienkami a potvrdzujete ich:

- Softvér integrácie EMR ste v systéme vašej organizácie nainštalovali na účely preberania údajov LATITUDE NXT do systému zdravotníckych záznamov vašej organizácie.
- Softvér integrácie EMR nebudete bez písomného súhlasu spoločnosti Boston Scientific používať na žiadne iné účely.
- ann aldrad olma Föråldrad olma Gilncel olma Prijímate zodpovednosť za bezpečnosť údajov, ktoré od spoločnosti Boston Scientific získate.

- V rozbaľovacej ponuke zvoľte príslušný parameter EMR Integration Format (Formát 8 integrácie EMR) (pozri vyššie). Zvolený formát musí byť vhodný pre vašu aplikáciu EMR. Podporované formáty sú uvedené v kontextovom menu.
- Kliknite na tlačidlo Save and Close (Uložiť a zavrieť).

Kliknutím na odkaz Last Updated By (Poslednú aktualizáciu vykonal) otvoríte okno s dátumom a časom poslednej zmeny konfigurácie EMR a menom používateľa, ktorý túto zmenu vykonal.

# View EMR Log (Zobraziť protokol EMR)

Okno View EMR Log (Zobraziť protokol EMR) v spodnej časti stránky Manage EMR Integration (Spravovať integráciu EMR) (pozri nižšie) obsahuje zoznam súborov EMR vyexportovaných do vašej aplikácie EMR. Protokol obsahuje len zoznam pacientov zo skupín pacientov, ku ktorým má klinický používateľ prístup. Správcovia klinických účtov uvidia záznamy všetkých pacientov na klinike.

Zoznam pacientov môžete filtrovať zadaním údajov do polí nad oknom protokolu. Prázdne môže zostať jedno pole údajov alebo obidve.

| 19.            | na klinike.                          | water pristup                   |                                  | ch uclov    | uvidia zaznamy v       | setkych p          |
|----------------|--------------------------------------|---------------------------------|----------------------------------|-------------|------------------------|--------------------|
| sepcu.         | Zoznam paciento<br>zostať jedno pole | ov môžete filt<br>e údajov aleb | rovať zadaním údajo<br>o obidve. | ov do polí  | nad oknom proto        | kolu. Práz         |
| oanatverze     | on NiciAr                            | 3e tone                         | Se.                              | iavati.     | View FM                | IR   og 1 - 5 of 5 |
| Octaral det be | Patient ID/<br>Patient               | Review Reason                   | Device Transmission Date         | Status      | Status Date/Time       | Actions            |
| 13, 810, 010   | KC-108<br>da Silva, Joao             | Patient Initiated               | Sep 13, 2011                     | Transferred | Sep 13, 2011 11:41 CET | Resend             |
| 501 510 JO     | KC-218<br>Dupont, Jean               | Patient Initiated               | Sep 13, 2011                     | Transferred | Sep 13, 2011 09:02 CET | Resend             |
| Verguns        | KC-128<br>Modaal, Jan                | Patient Initiated               | Sep 13, 2011                     | Transferred | Sep 13, 2011 09:02 CET | Resend             |
| Aeg la         | KC-146<br>Castaneda, Mara            | Scheduled                       | Sep 13, 2011                     | Transferred | Sep 13, 2011 01:51 CET | Resend             |
| 10h d          | KC-281<br>Lange, Albert              | Scheduled                       | Sep 13, 2011                     | Transferred | Sep 13, 2011 01:23 CET | Resend             |
| Out            | Obrázok 2–11. Okr                    | no View EMR L                   | og (Zobraziť protokol E          | MR)         | Niet O View EM         | R Log 1 - 5 of 5   |

OUT Obrázok 2-11. Okno View EMR Log (Zobraziť protokol EMR)

> Nasledujúci zoznam zoradený podľa údajov prenosu zariadenia obsahuje opis jednotlivých stĺpcov okna View EMR Log (Zobraziť protokol EMR).

- Patient ID/Patient (ID pacienta/pacient) identifikátor pacienta a meno pacienta.
- Review Reason (Dôvod na kontrolu) dôvod začatia exportu EMR (rovnaký ako v položke View Patient List (Zobraziť zoznam pacientov), pozri časť "Stav monitorovania/dátum" na strane 2-11).
- Device Transmission Date (Dátum prenosu zariadenia) dátum začatia interogácie implantovaného zariadenia spojeného so súborom EMR.
- Status (Stav) aktuálny stav exportu. Odkazy z jednotlivých stavov otvorí okno EMR History (História EMR), ktoré obsahuje podrobné informácie o exporte v prípade príslušného pacienta. Nasleduje opis každého stavu:
  - Initiated (Začatý) export EMR bol začatý
  - Waiting for Clinic Computer (Čakanie na počítač kliniky) všetky údaje súboru boli spracované a súbor je pripravený na export do vašej aplikácie EMR. Súbor bude zvyčajne doručený do 30 minút. Ak sa tento stav ani po 30 minútach nezmení, obráťte sa na svojho špecialistu IT zodpovedného za monitorovanie vášho softvéru integrácie EMR alebo aplikácie EMR.
  - Transferred (Presunutý) súbor EMR bol úspešne exportovaný do vašej aplikácie EMR.

- Resend Requested (Vyžadované opakované odoslanie) bola predložená požiadavka na opakované odoslanie súboru EMR.
- Failed (Chyba) pokus o export súboru EMR zlyhal. Systém sa už nebude snažiť súbor EMR exportovať. Keď zistíte dôvod chyby, údaje EMR možno odoslať ešte raz.
- Pomoc s diagnostikou a riešením problémov pri chybách tohto typu sa nachádza v časti Riešenie problémov dokumentu pokynov na inštaláciu. Tento dokument je k dispozícii na webovei stránke softveru integrácie EMR LATITUDE NXT (klient EMR).
- Status Date/Time (Dátum/čas stavu) dátum a čas poslednej zmeny stavu. .

Novecon versile, Neizmantot.

Pasenusiversila. Nenaudokite.

Elavult verzio. Ne hast natia.

Juditent version of the provession of the providence of the providence of the provid

Versiune expirata. Anu seutitiza.

Lastarana vertia. Nepoutivat.

Lastarela rallicita. Ne in the state of the table

Vanhentunut versio. Ala kavia.

Foraldrad version. Använden.

unan venayan sinin Kullanmayin. Gimeel olmayan sinin Kullanmayin.

Utdaten .....

Versão obsoleta. Não utilize.

Urelt Utgata. Notio ett.

Actions (Činnosti) - obsahuje tlačidlo Resend (Opakované odosielanie), ktorým možno spustiť ďalší pokus o export súboru EMR. Resend (Opakované odosielanie) možno spustiť len pod podmienkou, že súbor EMR má stav Transferred (Presunutý) alebo Failed (Chyba).

Ð

# crapana Ber

Ucelom príručiek na riešenie problémov na webovej stránke Help/Contact Us (Pomoc/kontakty) LATITUDE NXT je pomôcť lekárom pri riešení problémov s komunikátormi a senzormi pacientov. Ak sa vám nepodarí vyriešiť problém s komunikátorom alebo senzorom pacienta na základe uvedených odporúčaní, môžete sa buď Vy, alebo pacient obrátiť na Podporu pre zákazníkov LATITUDE pomocou príslušného telefónneho čísla uvedeného v "O LATITUDE pomocou príslušného telefónneho čísla uvedeného v "Oddelenie zákazníckej podpory pre systémy LATITUDE" na strane 1-10. Lastan . Version Perimee. Ne pas Versione obsoleta. Non utilizzare. JD, Version obsoleta. No outdated version JV. Mania Ex 500M Version Aegunud avun vertue noverne under de versie Niet gebruiken. Dit is een verouder de alive hour de cualieure hour verouder de cualieure hour de cualieure hour de cual

# SYMBOLY

# **PRÍLOHA A**

### Tabuľka A-1. Vysvetlenie symbolov

|                                                                                                    | Symbol             | Význam                                                                                                    |
|----------------------------------------------------------------------------------------------------|--------------------|----------------------------------------------------------------------------------------------------|
|                                                                                                    |                    | Výrobca                                                                                                    |
|                                                                                                    | EC REP             | Splnomocnený zástupca v Európskom spoločenstve                                                                                                    |
|                                                                                                    | €0086              | Značka CE zhody s identifikáciou príslušného úradu, ktorý schvaľuje používanie značky                                                                                                    |
|                                                                                                    | AUS                | Adresa sponzora pre Austráliu                                                                                                    |
| OctaPana Bepcina.                                                                                                    | inolt. Nin         | the and venue of the set is the bland the set is the bland the set is the set is the bland the set is the bland the set is the set is the set |
| Lass relation in the Lass relation in the Lass rela | versin,<br>ted ver | Soleta. Ne pasuth upot lare.                                                                                                    |
| The Ut                                                                                                    | Version<br>Version | perilli verzija. Non zman kite. Niet geb. Nat.                                                                                                    |
|                                                                                                    | Ure                | ersionee just versile. Nerrie de likke Nie<br>Novecojust version. Nerouder Skaltike. Nie<br>Novecojust version. minowanatilize. utiliza.<br>Dasenuit version. minowanatilize utiliza.                                                                                                    |
|                                                                                                    |                    | Elaviseert verzeteri eta. Nepour poratita.<br>Utdateria przeteri eta. Nepour pratakayta.<br>Wersia obsolety irata. Nepour pratakayta.<br>Nerzao obsolety irata. Nepour pratakayta.                                                                                                    |
|                                                                                                    |                    | Versiun and razin version. An inn.<br>Zastarela razin version. Sirin .<br>Zastarentunut version. Sirin .<br>Zastarentunut version. Ai unavan sirin                                                                                                    |
|                                                                                                    |                    | Vai rélationel on                                                                                                    |

![](_page_53_Figure_1.jpeg)

![](_page_54_Picture_0.jpeg)

# Boston Scientific

Boston Scientific Corporation 4100 Hamline Avenue North St. Paul, MN 55112-5798 USA

![](_page_55_Picture_3.jpeg)

, ce N3110113Ba. Guidant Europe NV/SA; Boston Scientific Green Square, Lambroekstraat 5D 1831 Diegem, Belgicko

![](_page_55_Picture_5.jpeg)

Jule 1 800 676 133 Jule 1 800 676 133 Jule Fax 1 800 836 666 Cardiac Pacemakers Incorporated 4100 Hamline Avenue North St. Paul, MN 55112-5798 USA Avrobene v/výrohn Janiac Pac

Medic<sup>+</sup> 2,F valed value value va Milates, signed to the second second NOVECOUSING CONTRACTOR .AC (227 3422) +1.651.582.4000 © 2018 Boston Scientific Corporation or its affiliates. All rights reserved. 358827-083 SK OUS 2018-10 Pasenusiversila. Nenaudokite. Pasenusiversila. Elavult verzio. Ne használia.

Nichtverwenden

![](_page_55_Picture_16.jpeg)

Havun verlo. Nerras Inana: e. Niet gebruiken. Havun verlo. Nerras Inana: e. Niet gebruiker. Havun verlo. Nerraider c. v.a. i. k. e. hinter of the service of the service of

Utdaten www.town.town.town.to

Versão obsoleta. Van utilize.

Versia Prieternin Mara. Meurovać.

Versiune expirate. Anu seutitiza.

Lastarana vertia. Nepoutivat.

Vannentunut versio. Markavita.

![](_page_55_Picture_17.jpeg)